# Configurare la postura della VPN Linux con ISE 3.3

| Sommario                  |
|---------------------------|
| Introduzione              |
| Prerequisiti              |
| Requisiti                 |
| Componenti usati          |
| Configurazione            |
| Esempio di rete           |
| Configurazioni su FMC/FTD |
| Configurazioni su ISE     |
| Configurazioni su Ubuntu  |
| Verifica                  |
| Risoluzione dei problemi  |
| Informazioni correlate    |

# Introduzione

Questo documento descrive come configurare la postura della VPN Linux con Identity Services Engine (ISE) e Firepower Threat Defense (FTD).

# Prerequisiti

# Requisiti

Cisco raccomanda la conoscenza dei seguenti argomenti:

- Cisco Secure Client
- VPN ad accesso remoto su Firepower Threat Defense (FTD)
- Identity Services Engine (ISE)

## Componenti usati

Le informazioni fornite in questo documento si basano sulle seguenti versioni software:

- Ubuntu 22,04
- Cisco Secure Client 5.1.3.62
- Cisco Firepower Threat Defense (FTD) 7.4.1
- Cisco Firepower Management Center (FMC) 7.4.1
- Cisco Identity Services Engine (ISE) 3.3

Le informazioni discusse in questo documento fanno riferimento a dispositivi usati in uno specifico ambiente di emulazione. Su tutti i dispositivi menzionati nel documento la configurazione è stata ripristinata ai valori predefiniti. Se la rete è operativa, valutare attentamente eventuali conseguenze derivanti dall'uso dei comandi.

# Configurazione

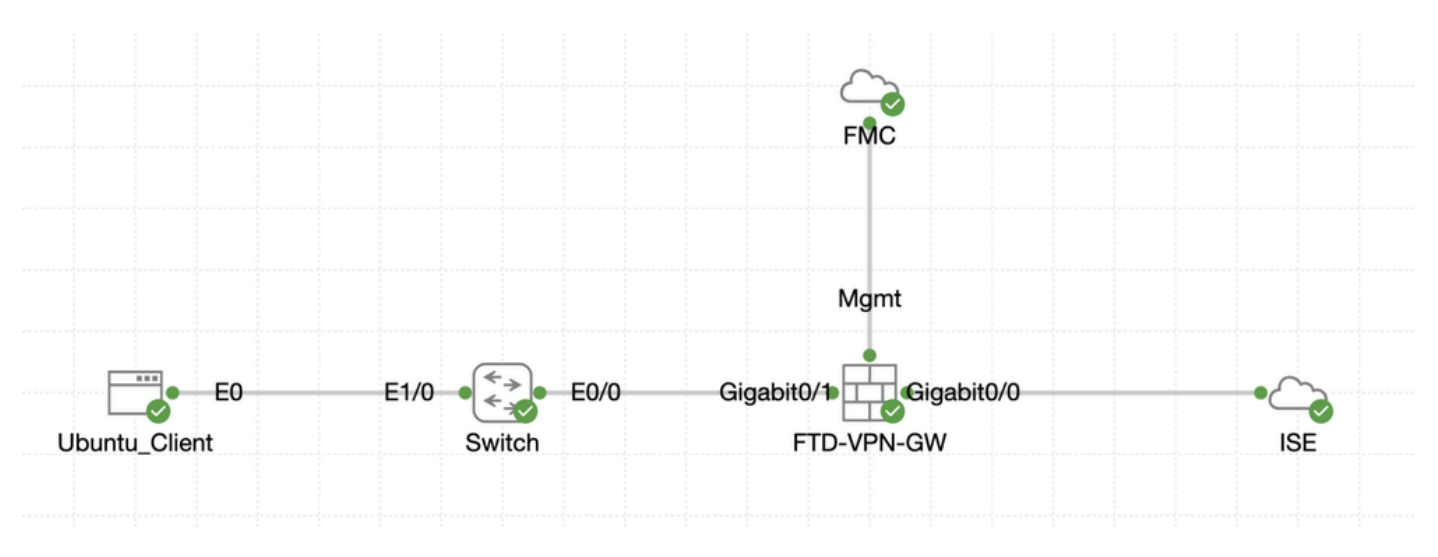

## Esempio di rete

Topologia

# Configurazioni su FMC/FTD

Passaggio 1. Configurazione della connettività tra client, FTD, FMC e ISE completata. Come enroll.cisco.com si usa per gli endpoint che eseguono la sonda per il reindirizzamento (per i dettagli, fare riferimento ai <u>documenti</u> CCO del flusso di postura <u>e al confronto degli stili di postura</u> <u>ISE per le versioni precedenti e successive</u> alla <u>2.2</u>). Verificare che il percorso del traffico verso enroll.cisco.com su FTD sia configurato correttamente.

Passaggio 2. Scaricare il nome del pacchetto cisco-secure-client-linux64-5.1.3.62-webdeploy-k9.pkg da <u>Cisco Software</u> <u>Download</u> e assicurarsi che il file sia valido dopo il download confermando che il checksum md5 del file scaricato è lo stesso della pagina di download del software Cisco.

Passaggio 3. Passare a Objects > Object Management > VPN > Secure Client File. Fare clic suAdd Secure Client File, fornire il nome, sfogliare File Name per selezionare cisco-secure-client-linux64-5.1.3.62-webdeploy-k9.pkg, selezionare Secure Client Image in elenco a discesaFile Type. Quindi fate clic su Save.

| Firewall Management                      | t Center Overview Analysis Policie                    | as Devices Objects Integration                                                     |      | Deploy                         | ९ 🗳 🌣 🔕 admin v                   | ence SECURE  |
|------------------------------------------|-------------------------------------------------------|------------------------------------------------------------------------------------|------|--------------------------------|-----------------------------------|--------------|
| > Distinguished Name<br>DNS Server Group | Secure Client File                                    |                                                                                    |      | Add Secure                     | Client File Q, Filter             |              |
| > External Attributes<br>File List       | File objects represent files used for remote access V | /PN policy configurations. They can contain Secure Client profile and image files. |      |                                |                                   |              |
| > FlexConfig<br>Geolocation              |                                                       | Add Secure Client File                                                             | 0    |                                |                                   |              |
| Interface                                | Name                                                  |                                                                                    |      |                                | Туре                              |              |
| Key Chain<br>Network                     | client_image                                          | Name:*                                                                             |      | n-5.1.3.62-webdeploy-k9.pkg    | Secure Client Image               | 1/1          |
| > ркі                                    | Default-External-Browser-package                      | linux_5_1_3_62                                                                     |      | 36-webdeploy-k9.zip            | Secure Client External Browser Pa | ± 9, ≣       |
| Policy List                              | hostscan5_1_3_62                                      |                                                                                    |      | 1-5.1.3.62-k9.pkg              | HostScan Package                  | 1/1          |
| Port<br>> Prediv List                    | linux_image                                           | File Name:*                                                                        |      | ux64-5,1.3.62-webdeploy-k9.pkg | Secure Client Image               | 1/1          |
| Route Map                                |                                                       | cisco-secure-client-linux64-5.1.3.62-w Brow                                        | vse  |                                |                                   |              |
| > Security Intelligence                  |                                                       |                                                                                    |      |                                |                                   |              |
| Sinkhole                                 |                                                       | File Type:*                                                                        |      |                                |                                   |              |
| SLA Monitor                              |                                                       | Secure Client Image                                                                |      |                                |                                   |              |
| Time Range                               |                                                       |                                                                                    |      |                                |                                   |              |
| Turnel Zone                              |                                                       | Description:                                                                       |      |                                |                                   |              |
| URL                                      |                                                       |                                                                                    |      |                                |                                   |              |
| Variable Set                             |                                                       |                                                                                    |      |                                |                                   |              |
| VLAN Tag                                 |                                                       |                                                                                    |      |                                |                                   |              |
| V VPN                                    |                                                       |                                                                                    |      |                                |                                   |              |
| Certificate Map                          |                                                       |                                                                                    |      |                                |                                   |              |
| Custom Attribute                         |                                                       | Cance                                                                              | Save |                                |                                   |              |
| Group Policy                             |                                                       | Canoo                                                                              |      |                                |                                   |              |
| KEV1 Polev                               |                                                       |                                                                                    |      |                                |                                   |              |
| IKEv2 IPsec Proposal                     |                                                       |                                                                                    |      |                                |                                   |              |
| IKEv2 Policy                             |                                                       |                                                                                    |      |                                |                                   |              |
| Secure Client Customizatio               |                                                       |                                                                                    |      | Displa                         | aying 1 - 4 of 4 rows IC C Page 1 | of 1 > > I C |

Immagine\_client\_caricamento\_protetto\_FMC

Passaggio 4. Passare a Objects > Object Management > Network.

Passaggio 4.1. Creare un oggetto per il server DNS. Fare clic su Add Object, specificare il nome e l'indirizzo IP DNS disponibile. Fare clic su .Save

| more IP addresses. Network objects are used in various places, including acces New Network Object Name | sss control policies, network variables, intrusion rules, identity rule | Add Network<br>Add Object<br>Import Object<br>Add Group<br>Value<br>Value<br>200 0.0 0/0 | C, Filter     Show Unused C     orts, and so on.     Type Override | Xbjects     |
|----------------------------------------------------------------------------------------------------|-------------------------------------------------------------------------|------------------------------------------------------------------------------------------|--------------------------------------------------------------------|-------------|
| New Network Object                                                                                     | 0                                                                       | Value<br>0.0.0.0/0<br>::/0                                                               | Type Override                                                      |             |
| New Network Object                                                                                     | 0                                                                       | 0.0.0.0/0<br>::/0                                                                        |                                                                    |             |
| Name                                                                                                   |                                                                         |                                                                                          | Group                                                              | ¶. Q ⊕ M    |
| Name                                                                                                   |                                                                         | 0.0.0/0                                                                                  | Network                                                            | ¶. q. ⊕. M. |
| Description Network Host Range Network                                                                 |                                                                         |                                                                                          |                                                                    |             |
|                                                                                                    | Allow Overrides                                                         | Allow Overrides                                                                          | Allow Overrides                                                    | Cancel Save |

FMC\_Aggiungi\_Oggetto\_DNS

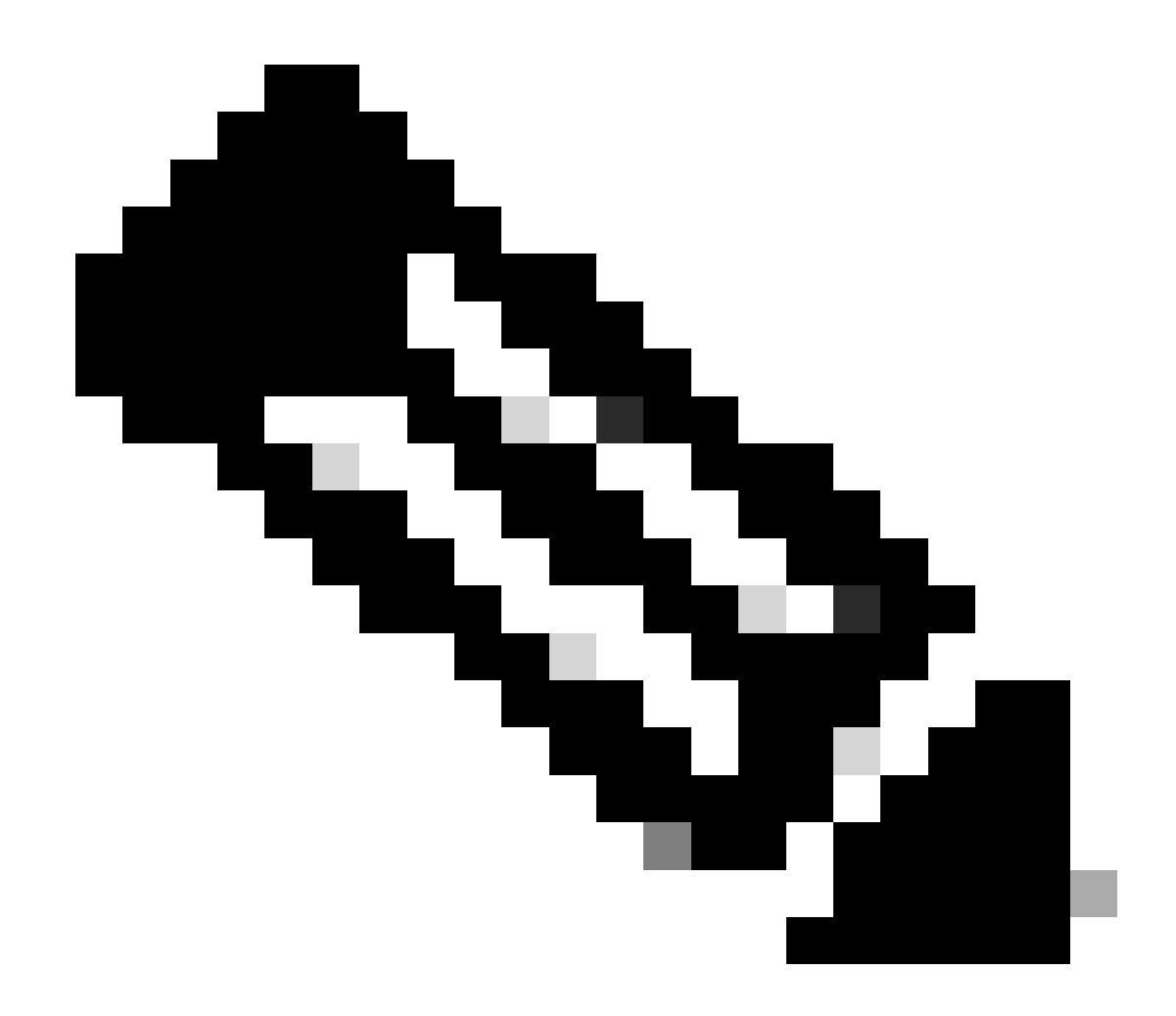

Nota: il server DNS configurato qui deve essere utilizzato per gli utenti VPN.

Passaggio 4.2. Crea un oggetto per ISE PSN. Fare clic su Add Object, fornire il nome e l'indirizzo IP PSN ISE disponibile. Fare clic su .Save

| Firewall Management                                             | t Center Overview Analysis Polic                 | ies Devices Objects Integration                                  |                                                 | Deploy                                                     | ९ 💕 🌣 😰 🛛 admin                | osce SECURE |
|-----------------------------------------------------------------|--------------------------------------------------|------------------------------------------------------------------|-------------------------------------------------|------------------------------------------------------------|--------------------------------|-------------|
| Distinguished Name     DNS Server Group     External Attributes | Network                                          |                                                                  |                                                 | Add Network Add Ob                                         | Q. Filter                      | Objects     |
| File List > FlexConfig                                          | A network object represents one or more IP addre | sses. Network objects are used in various places, including acce | ss control policies, network variables, intrusi | on rules, identity rules, network discovery rule<br>Add Gn | Object orts, and so on.<br>oup |             |
| Geolocation                                                     | Name                                             | New Network Object                                               | 0                                               | Value                                                      | Type Override                  |             |
| Interface                                                       | any                                              | New Network Object                                               |                                                 | 0.0.0.0/0<br>::/0                                          | Group                          | ¶a. ≣ &     |
| Key Chain                                                       | any-ipv4                                         | News                                                             |                                                 | 0.0.0.0/0                                                  | Network                        | ¶g Q ⊕ 85   |
|                                                                 |                                                  | Name                                                             | 1                                               |                                                            |                                |             |
|                                                                 |                                                  |                                                                  |                                                 |                                                            |                                |             |
|                                                                 |                                                  | Description                                                      |                                                 |                                                            |                                |             |
|                                                                 |                                                  |                                                                  |                                                 |                                                            |                                |             |
|                                                                 |                                                  | Network                                                          |                                                 |                                                            |                                |             |
|                                                                 |                                                  | Host      Range      Network                                     | O FQDN                                          |                                                            |                                |             |
|                                                                 |                                                  |                                                                  | ]                                               |                                                            |                                |             |
|                                                                 |                                                  | Allow Overrides                                                  | -                                               |                                                            |                                |             |
|                                                                 |                                                  |                                                                  |                                                 |                                                            |                                |             |
|                                                                 |                                                  |                                                                  | Cancel Save                                     |                                                            |                                |             |
|                                                                 |                                                  |                                                                  |                                                 |                                                            |                                |             |

#### FMC\_Add\_Object\_ISE

Passaggio 5. Passare a Objects > Object Management > VPN > Group Policy. Fare clic su .Add Group Policy Fare clic su DNS/WINS, selezionare l'oggetto del server DNS in Primary DNS Server. Quindi fate clic su Save.

| Firewall Management<br>Objects / Object Management                                                                                                    | t Center Overview Analysis Policies                                      | Devices Objects Integration                                                                                                    |                                                                                    | Deploy Q 🥩 🌣 🕢 admin 🗸 📩                               |
|----------------------------------------------------------------------------------------------------|--------------------------------------------------------------------------|----------------------------------------------------------------------------------------------------|------------------------------------------------------------------------------------|--------------------------------------------------------|
| Distinguished Name     DNS Server Group     External Attributes     File List                                                                                                    | Group Policy<br>A Group Policy is a set of attribute and value pairs, st | pred in a group policy object, that define the remote access VP                                                                                                    | N experience. The RADIUS authorization server assigns the group policy or it is of | Add Group Policy Q, Filter                             |
| > FlexConfig<br>Geolocation                                                                                                    | Name                                                                     |                                                                                                    |                                                                                    |                                                        |
| Key Chain<br>Network<br>> PKI<br>Policy List<br>Port<br>> Prefix List<br>Route Map<br>> Security Intelligence<br>Sinkhole<br>SLA Monitor<br>Time Zone<br>Time Zone<br>TumeI Zone<br>URL<br>Variable Set<br>VLAN Tag<br>> VPN<br>Certificate Map<br>Custom Attribute<br>Group Policy<br>IKEy1 IPsec Proposal |                                                                          | Name:"  posture_gp  Description:  General Secure Client Advanced  VPN Protocols  Primary DNS Server:  DNS/WINS Split Tunneling Primary WINS Server:  DHCP Network Scipe: DHCP Network Scipe: DHCP Network Scipe: Default Domain: |                                                                                    | /1                                                     |
| IKEv1 Policy<br>IKEv2 IPsec Proposal<br>IKEv2 Policy<br>Secure Client Customizatio<br>Secure Client File                                                                                                    |                                                                          |                                                                                                    | Cancel                                                                             | Displaying 1 - 2 of 2 rows $ <  < Page 1   of 1 >   C$ |

FMC\_Add\_Group\_Policy

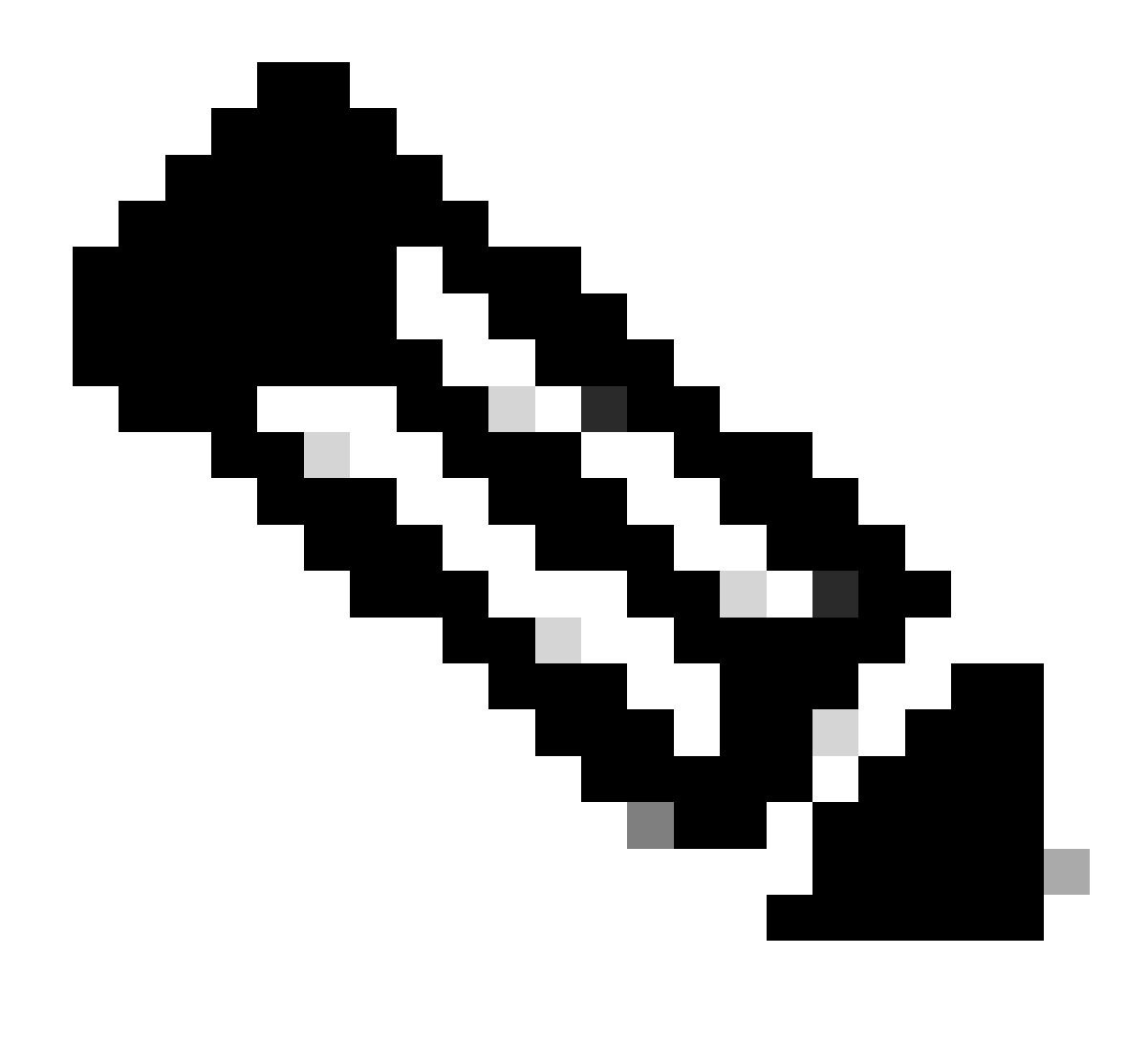

**Nota**: verificare che il server DNS utilizzato in Criteri di gruppo VPN sia in grado di risolvere il nome di dominio completo del portale di provisioning dei client ISE e enroll.cisco.com.

Passaggio 6. Passare a Objects > Object Management > Access List > Extended. Fare clic su .Add Extended Access List

| Firewall Management                                         | Center Overview Analysis Policies Devices Objects Integration                                                                                                    | Deploy Q 🚱 🌣 🚱 admin V 付 SECURE    |
|-------------------------------------------------------------|----------------------------------------------------------------------------------------------------|------------------------------------|
| <ul> <li>AAA Server</li> <li>RADIUS Server Group</li> </ul> | Extended An access list object, also known as an access control list (ACL) selects the traffic to which a service will apply. Standard-identifies traffic based on destination address only, identifies traffic based                                                                                                    | Add Extended Access List Q, Filter |
| Single Sign-on Server<br>Access List<br>Extended            | An access as object, nor shown as an access constraint (object, since a net owners) a stress in a ppg, climitation for many owners and the constraint of the constraint of the | Override                           |

FMC\_Add\_Redirect\_ACL

Passaggio 6.1. Specificare il nome dell'ACL di reindirizzamento. Questo nome deve essere uguale a quello specificato nel profilo di

#### autorizzazione ISE. Fare clic su .Add

| New | Extended | Access | List | Object |
|-----|----------|--------|------|--------|
|-----|----------|--------|------|--------|

| Name<br>redirect |              |        |             |             |                  |             |       |     |     |
|------------------|--------------|--------|-------------|-------------|------------------|-------------|-------|-----|-----|
| Entries (0)      |              |        |             |             |                  |             |       |     |     |
|                  |              |        |             |             |                  |             |       |     | Add |
| Sequence         | Action       | Source | Source Port | Destination | Destination Port | Application | Users | SGT |     |
| No record        | s to display |        |             |             |                  |             |       |     |     |
|                  |              |        |             |             |                  |             |       |     |     |
|                  |              |        |             |             |                  |             |       |     |     |
|                  |              |        |             |             |                  |             |       |     |     |
| Allow Ov         | errides      |        |             |             |                  |             |       |     |     |

#### FMC\_Add\_Redirect\_ACL\_Part\_1

Passaggio 6.2. Blocca il traffico DNS, il traffico verso l'indirizzo IP PSN ISE e i server di correzione per escluderli dal reindirizzamento. Consentire il resto del traffico. Questo attiva il reindirizzamento. Fare clic su .Save

| Add Extended Access List Entry                                               |                         |                          | 0   |
|------------------------------------------------------------------------------|-------------------------|--------------------------|-----|
| Action:<br>Block Logging:<br>Default                                         |                         |                          |     |
| Log Level:                                                                   |                         |                          |     |
| Informational v                                                              |                         |                          |     |
| Log Interval:<br>300 Sec.                                                    |                         |                          |     |
| Network Port <b>0</b> Application <b>1</b> Users <b>0</b> Security Group Tag |                         |                          |     |
| Available Networks C +                                                       | Source Networks (0)     | Destination Networks (1) |     |
| Q Search by name or value                                                    | any                     | ISE_PSN_                 |     |
| IPv4-Private-192.168.0.0-16                                                  |                         |                          |     |
| IPv4-Private-All-RFC1918 Add to Destination                                  |                         |                          |     |
| IPv6-Link-Local                                                              |                         |                          |     |
| IPv6-Private-Unique-Local-Addresses                                          |                         |                          |     |
| IPv6-to-IPv4-Relay-Anycast                                                   |                         |                          |     |
|                                                                              |                         |                          |     |
| rtp_ise                                                                      | Enter an IP address Add | Enter an IP address      | Add |
|                                                                              |                         |                          |     |
|                                                                              |                         |                          |     |

FMC\_Add\_Redirect\_ACL\_Part\_2

Cancel Save

Cancel

| Name<br>redirect |                |          |             |             |                              |             |       |     |     |
|------------------|----------------|----------|-------------|-------------|------------------------------|-------------|-------|-----|-----|
| Entries (4)      |                |          |             |             |                              |             |       |     |     |
|                  |                |          |             |             |                              |             |       |     | Add |
| Sequence         | Action         | Source   | Source Port | Destination | Destination Port             | Application | Users | SGT |     |
| 1                | Block          | any-ipv4 | Any         | ISE_PSN_    | Any                          | Any         | Any   | Any | 1   |
| 2                | Block          | Any      | Any         | Any         | DNS_over_TCP<br>DNS_over_UDP | Any         | Any   | Any | 11  |
| 3                | Block          | Any      | Any         | FTP         | Any                          | Any         | Any   | Any | 11  |
| 4 Allow On       | Allow verrides | any-ipv4 | Any         | any-ipv4    | Any                          | Any         | Any   | Any | /1  |

Cancel Save

 $FMC\_Add\_Redirect\_ACL\_Part\_3$ 

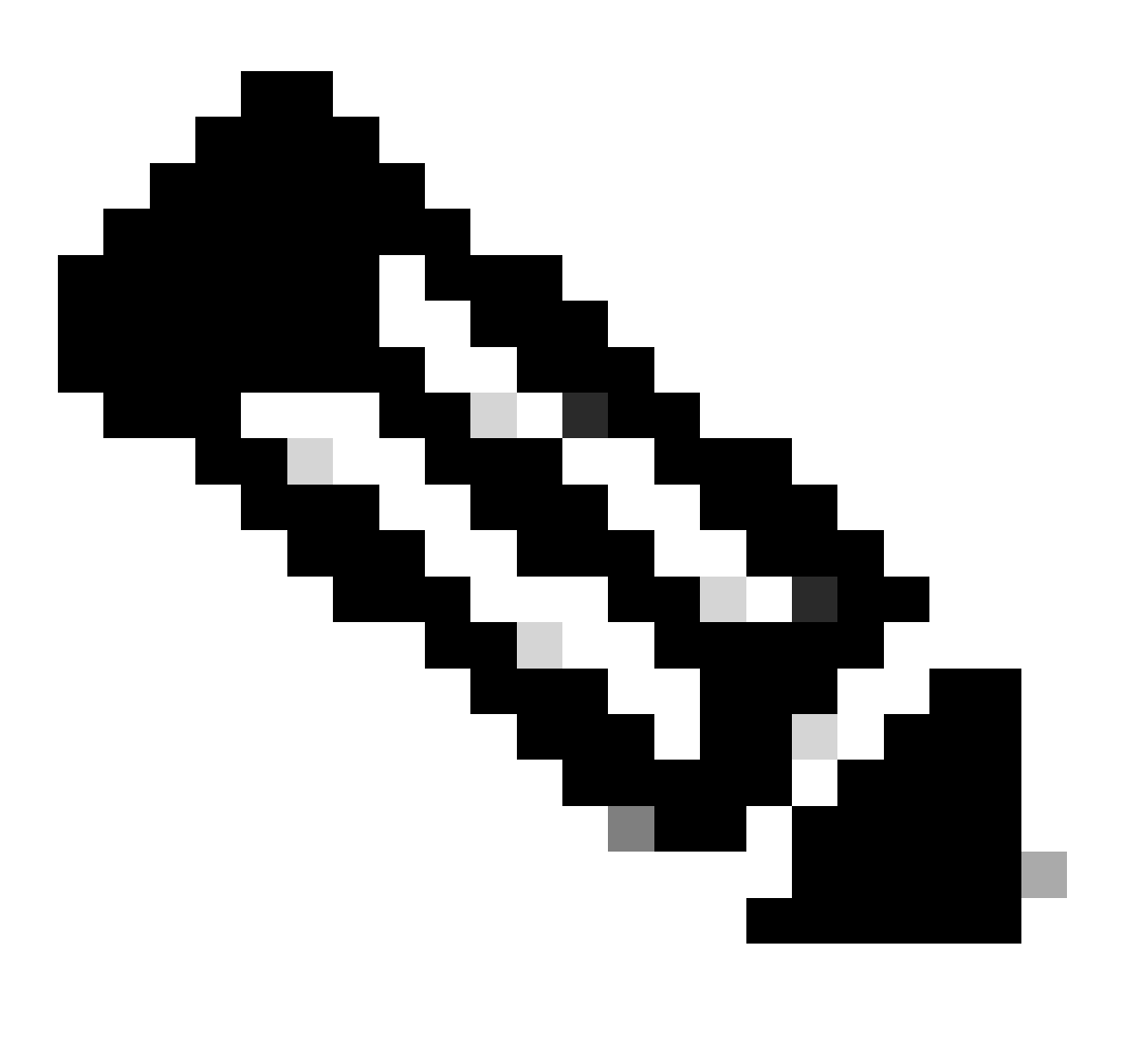

Nota: come esempio del server di monitoraggio e aggiornamento viene utilizzato l'FTP di destinazione in questo esempio di ACL di

Firewall Management Center Ph Q 🚱 Overview Analysis Policies Devices Objects Integration **RADIUS Server Group** AAA S RADIUS Server Gro ntain one or more references to RADIUS Servers. These AAA se cess VPN conne ale Si Name Value

Passaggio 7. Passare a Objects > Object Management > RADIUS Server Group. Fare clic su .Add RADIUS Server Group

FMC\_Add\_New\_Radius\_Server\_Group

Passaggio 7.1. Fornire nome, controlloEnable authorize only, controllo Enable interim account update, controllo Enable dynamic authorization.

| Name:*                          | _ |        |      |
|---------------------------------|---|--------|------|
| rtpise                          |   |        |      |
| Description:                    |   |        |      |
|                                 |   |        |      |
| Group Accounting Mode:          |   |        |      |
| Single                          | • |        |      |
| Retry Interval:* (1-10) Seconds |   |        |      |
| 10                              |   |        |      |
| Realms:                         |   |        |      |
|                                 | • |        |      |
| Enable authorize only           |   |        |      |
| Enable interim account update   |   |        |      |
| Interval:* (1-120) hours        |   |        |      |
| 24                              |   |        |      |
| Enable dynamic authorization    |   |        |      |
| Port:* (1024-65535)             |   |        |      |
|                                 |   |        |      |
|                                 |   | Cancel | Save |
|                                 |   | Cancer | Save |

 $FMC\_Add\_New\_Radius\_Server\_Group\_Part$ 

Passaggio 7.2. Fare clic sull'Plus icona per aggiungere un nuovo server RADIUS. Fornire il numero di serie del servizio (PSN)IP Address/Hostname, Key per l'ISE. Selezionare il nome per la specific interface connessione. Selezionare la Redirect ACLvoce. Quindi fare clic su Saveper salvare il nuovo server radius. Quindi fare nuovamente clicSave su per salvare il nuovo gruppo di server radius.

?

| IP Address/Hostname   I Address/Hostname     I P Address/Hostname     I P Address/Hostname                                                                                                    | Add RADIUS Server Group                                                                             | 0           | New RADIUS Server                                                                                                 | 0    |
|----------------------------------------------------------------------------------------------------|----------------------------------------------------------------------------------------------------|-------------|----------------------------------------------------------------------------------------------------|------|
| Configure DAS at Threat Defense Platform Settings to resolve hostname   Interval:* (1-120) hours   24 [1812   © Enable dynamic authorization   Port:* (1024-65535)   1700   Omerge Downloadable ACL with Cisco AV Pair ACL   © After Cisco AV Pair ACL   © After Cisco AV Pair ACL   Before Cisco AV Pair ACL   (1-65535)   (1-65535)   1700   Dranker   IP Address/Hostname   No records to display   Headings to display   Address./Lostname                                                                                                    | Enable authorize only                                                                               |             | IP Address/Hostname:*                                                                                             |      |
| Instable dynamic authorization   Port:*   (1024-65535)   1700   Merge Downloadable ACL with Clisco AV Pair ACL   Image Downloadable ACL with Clisco AV Pair ACL   Image Downloadable ACL with Clisco AV Pair ACL | Enable interim account update Interval:* (1-120) hours 24                                           |             | Configure DNS at Threat Defense Platform Settings to resolve hostname Authentication Port:* (1-65535)  1812 Kev:* |      |
|                                                                                                    | Enable dynamic authorization Port:* (1024-65535) 1700 Merge Downloadable ACL with Cisco AV Pair ACL |             | Confirm Keyr*  Accounting Port: (1-65535)                                                                         |      |
| IP Address/Hostname Connect using:  No records to display  No records to display  Redirect ACL:                                                                                                    | After Cisco AV Pair ACL     Before Cisco AV Pair ACL     RADIUS Servers (Maximum 16 servers)        | +           | 1813           Timeout:         (1-300) Seconds           10                                                      |      |
|                                                                                                    | IP Address/Hostname No records to display                                                           |             | Connect using:          Routing Specific Interface         Inside_zone         Redirect ACL:                      |      |
| Cancel Save                                                                                                    |                                                                                                    | Cancel Save | redirect • +                                                                                                    | Save |

FMC\_Add\_New\_Radius\_Server\_Group\_Part

Passaggio 8. Passare a Objects > Object Management > Address Pools > IPv4 Pools. Fare clic su Add IPv4 Pools e specificare **Name, IPv4** Address **Range**e Mask. Quindi fate clic su Save.

| Firewall Managen<br>Objects / Object Managen                                                                                                    | nent Center Overview Analysis Policies Devices | Objects Integration                                                                                                    | Deploy Q 💕 🌣 🔕 fangni "Indo SECUI                                                                                                    |
|----------------------------------------------------------------------------------------------------|------------------------------------------------|----------------------------------------------------------------------------------------------------|----------------------------------------------------------------------------------------------------|
| > AAA Server<br>> Access List<br>> Address Pools                                                                                                    | IPv4 Pools                                     | nostic interface with clustering, or for VPN remote access profiles.                                                                                                    | Add IPv4 Pools Q, Filter                                                                                                    |
| I'NG Pools<br>Application Fiters<br>AS Path<br>BFD Template<br>Cipher State List<br>DHOP IPA6 Pool<br>Distinguished Name<br>DNS Serviced Roup<br>DNS Serviced Roup<br>DNS Serviced Name<br>DNS Serviced Name<br>DNS Serviced Name<br>DNS Serviced Name<br>DNS Serviced Name<br>DNS Serviced Name<br>DNS Serviced Name<br>DNS Serviced Name<br>DNS Serviced Name<br>DNS Serviced Name<br>DNS Serviced Name<br>Pool Distribution<br>Pool Distribution<br>Pool Distribution<br>Route Map | Norme<br>of<br>posture_pool_97_0               | Add IPv4 Pool Name* posture_pool Description IPv4 Address Range* 192.168.6.300-192.168.6.100 Format: ipaddr-ipaddr e.g., 10.72.1.1-10.72.1.150 Mask* 255.255.255.0 C Allow Overrides C Onfigure device overrides in the address pool object to avoid IP address conflicts in case of object to shared devices C Override (0) | Overdas       Image: Control of the second second seco |
| > Security Intelligence<br>SinAMonitor<br>Time Range<br>Time Zone<br>Tunnel Zone<br>URL<br>URL<br>Variable Set                                                                                                    |                                                | Cancel                                                                                                    | Save Displaying 1 - 2 of 2 rows. IC < Page 1 of 1 > 31 C                                                                                                    |

FMC\_Add\_New\_Pool

Passaggio 9. Passare a Certificate Objects > Object Management > PKI > Cert Enrollment. Fare clic suAdd Cert Enrollment, fornire un nome e selezionare Self Signed Certificatein Enrollment Type. Fare clic sulla Certificate Parameters scheda e specificare Common Name e Country Code. Quindi fate clic su Save.

| Firewall Management<br>Objects / Object Management                                                                                                    | t Center Overview Analysis Policies Devic                                                                                                    | es Objects Integration                            |                                                                                                    | Deploy Q 🚱 🗘 🕢 fangni                                              |
|----------------------------------------------------------------------------------------------------|----------------------------------------------------------------------------------------------------|---------------------------------------------------|----------------------------------------------------------------------------------------------------|--------------------------------------------------------------------|
| AAA Server     Access List     Address Pools     Angleation Filters                                                                                                    | Cert Enrollment<br>A certificate enrollment object contains the Certification Authority<br>your Private Key Infrastructure (PKI).                                                                                                    | (CA) server information and enrollment parameters | that are required for creating Certificate Signing Requests (CSRs) and obtaining                                                                                                    | Add Cert Enrollment Q, Filter                                      |
| AS Path<br>BFD Template                                                                                                    | Name                                                                                                    |                                                   |                                                                                                    | Type Override                                                      |
| Cipher Suite List<br>> Community List<br>DHCP IPv6 Pool<br>> Distinguished Name<br>DNS Server Group<br>> External Attributes<br>File List<br>> FlaxConfig<br>Geolocation<br>Interface<br>Key Chain<br>Network<br>> PKI<br>Cert Enrollment<br>External Cert Groups<br>Internal CA Groups<br>Internal CAS<br>Internal CAS | Name*         @emo_spn         Description         CA Information Certificate Parameters Key Revoc         Enrollment Type:         Salt Signed Certificate         VPN: To compare CA, Inservingte to "Certificate Parameters Validation Usage:         Validation Usage:         © Psec Client:         SSI Client | ation                                             | PLOU VEIT EITHOMITTERN  Name*  demo_vpin  Description  CA Information Certificate Parameters Key Revocation Include PQDN: Don't use PQDN in certificate Include PqUNca's IP Address: Common Name (CM): Common Name (CM): Common Name (CM): State (ST): Country Code (C): CN Email (L): Include Device's Serial Number | m     m     m                                                      |
| Trusted CAs<br>Policy List                                                                                                    | Allow Overrides                                                                                                    |                                                   | Allow Overrides                                                                                                    |                                                                    |
| Port Prefix List Route Map Security Intelligence                                                                                                    |                                                                                                    | Cancel Save                                       |                                                                                                    | Cancel Seve<br>Displaying 1 - 3 of 3 rows I < < Page 1 of 1 >> I C |

FMC\_Add\_New\_Cert\_Enroll

Passaggio 10. Passare a Devices > Certificates. Fare clic suAdd, selezionare il nome FTD in Device, selezionare l'iscrizione configurata in precedenza in Cert Enrollment. Fare clic su Add

| Firewall Managem<br>Devices / Certificates | ent Center        | Overview Analysis | Policies Devices            | Objects    | Integration           |         | Deplo | y Q 💰 | 00 | fangni v diada SECU |
|--------------------------------------------|-------------------|-------------------|-----------------------------|------------|-----------------------|---------|-------|-------|----|---------------------|
| Filter<br>All Certificates                 | ٠                 |                   |                             |            |                       |         |       |       |    | Add                 |
| Name                                       | Domain            | Enrollment Type   | Identity Certificate Expiry |            | CA Certificate Expiry | Status  |       |       |    |                     |
| Add New Cert                               | ificate           |                   |                             | 6          |                       |         |       |       |    | •                   |
| Add New Och                                | incuto            |                   |                             |            |                       | G CA LD |       |       |    | ± ₽ C ∎             |
| Add a new certific                         | ate to the devic  | e using cert enr  | ollment object which        | is used to |                       | G CA LD |       |       |    | ± ₽ C ∎             |
| generate CA and i                          | dentify certifica | te.               |                             |            |                       |         |       |       |    | -                   |
| Device*:                                   |                   |                   |                             |            |                       | O CA LD |       |       |    | ± @ C ∎             |
| Posture-FTD-Cf                             | VL27              | <b>*</b>          |                             |            |                       |         |       |       |    |                     |
| Cost Forella cott                          |                   |                   |                             |            |                       |         |       |       |    |                     |
| demo und                                   |                   | - +               |                             |            |                       |         |       |       |    |                     |
| denio_vpr                                  |                   | • +               |                             |            |                       |         |       |       |    |                     |
| Cert Enrollment De                         | etails:           |                   |                             |            |                       |         |       |       |    |                     |
| Name:                                      | demo_vpn          |                   |                             |            |                       |         |       |       |    |                     |
| Enrollment Type:                           | Self-Signe        | d                 |                             |            |                       |         |       |       |    |                     |
| Enrollment URL:                            | N/A               |                   |                             |            |                       |         |       |       |    |                     |
|                                            |                   |                   | Cancel                      | Add        |                       |         |       |       |    |                     |
|                                            |                   |                   |                             |            |                       |         |       |       |    |                     |

FMC\_Add\_New\_Cert\_To\_FTD

Passaggio 11. Passare a Devices > VPN > Remote Access. Fare clic su .Add

Passaggio 11.1. Fornire il nome e aggiungere l'FTD a Selected Devices. Fare clic su .Next

| Firewall Management Center Overview                                                                                                    | Analysis Policies Devices Objects Integration                                                                                                    |                                                                                                    | Deploy Q 🧬 🌣 🔕 admin 🗸 📫 SECURE |
|----------------------------------------------------------------------------------------------------|----------------------------------------------------------------------------------------------------|----------------------------------------------------------------------------------------------------|---------------------------------|
| Firewall Management Center     Devices / VEW / Senze Woard      Memote Access VPN Policy Wizard      Policy Assignment     2 Connection Profile | Analysis       Policies       Devices       Objects       integration         3       Secure Client       4       Access & Certificate       6       Summary         Targeted Devices and Protocols         This wizard will guide you through the required minimal steps to configure the Remote Access VPN policy with a new user-defined connection profile.         Name:: | Before You Start Before you start, ensure the following configuration elements to be in place to complete Remote Access VPN Policy. Authentication Server Configure LOCAL or Realm or RADIUS Server Group or SSO to authenticate VPN clients. Secure Client Package Make sure you have Secure Client package for VPN Client download it during the wizard. Device Interface | Deploy Q                        |
|                                                                                                    | <ul> <li>Sst.</li> <li>Piser-KEv2</li> <li>Targeted Devices</li> <li>Q. Search</li> <li>Posture-FTD-CML27</li> <li>VPN-FTD-Posture-CML:</li> </ul>                                                                                                    | Interface that they can be used as a security zone<br>or interface<br>Interface build will well with the security zone<br>or interface build be already configured on targeted<br>devices so that they can be used as a security zone<br>or interface group to enable VPN access.                                                                                           |                                 |
|                                                                                                    |                                                                                                    |                                                                                                    | Cancel Back Next                |

FMC\_New\_RAVPN\_Wizard\_1

Passaggio 11.2. Selezionare il gruppo di server radius configurato in precedenza in Authentication Server, Authorization Server, Accounting Server. Scorrere la pagina verso il basso.

| Firewall Management Center Overview Analysis Policies Devices Objects Integration                                                                                                    | Deploy Q 🚱 🌣 😡 admin v 👘 SECURE |
|----------------------------------------------------------------------------------------------------|---------------------------------|
| Remote Access VPN Policy Wizard                                                                                                    |                                 |
| 1) Policy Assignment   Connection Profile  Secure Client  Access & Certificate  Summary                                                                                                    |                                 |
| Secure Clerit       Understand         Secure Clerit       Understand         Connection Profile       Connection Profiles         Connection Profile is specify the tunnel group policies for a VPN connection. These policies pertain to creating the tunnel itset, how AAA is accomplished and how addresses are assigned. They also include user attributes, which are defined in group policies.         Connection Profile Name:*       Connection Profile Name:* |                                 |
| This name is configured as a connection alias, it can be used to connect to the VPN gateway                                                                                                    |                                 |
| Authentication, Authorization & Accounting (AAA):                                                                                                    |                                 |
| Specify the method of authentication (AAA, certificates or both), and the AAA servers that will be used for VPN<br>connections.                                                                                                    |                                 |
| Authentication Method: AAA Only                                                                                                    |                                 |
| Authentication Server:*  Tipise  UCUAL or Health or HAUNUS)  Failback to LOCAL Authentication                                                                                                    |                                 |
| Authorization Server: replace +                                                                                                    |                                 |
| Accounting Server:                                                                                                    |                                 |
| Client Address Assignment:                                                                                                    |                                 |
|                                                                                                    | Cancel Back Next                |

#### $FMC\_New\_RAVPN\_Wizard\_2$

Passaggio 11.3. Selezionare il nome del pool configurato in precedenza in IPv4 Address Pools. Selezionare Criteri di gruppo configurati in precedenza in Group Policy. Fare clic su Next.

| Firewall Management Center Overview Analysis Policies      | Devices Objects Integration                                                                                                    | Deploy Q 💞 🌣 🔕 admin 🗸 🖏 SECU |
|------------------------------------------------------------|----------------------------------------------------------------------------------------------------|-------------------------------|
| Remote Access VPN Policy Wizard                            |                                                                                                    |                               |
| Policy Assignment (2) Connection Profile (3) Secure Client | Access & Certificate (5) Summary                                                                                                    |                               |
| •                                                          | (Realm or RADIUS)                                                                                                    |                               |
|                                                            | Accounting Server: ripsie  (0AOUS)                                                                                                    |                               |
|                                                            | Client Address Assignment:                                                                                                    |                               |
|                                                            | Clent IP address can be assigned from AAA server, DHCP server and IP address pools. When multiple options are<br>selected, IP address assignment is tried in the order of AAA server, DHCP server and IP address pool. |                               |
|                                                            | Use AAA Server (Realm or RADIUS only)                                                                                                    |                               |
|                                                            | Use DHCP Servers                                                                                                    |                               |
|                                                            | Use IP Address Pools                                                                                                    |                               |
|                                                            | IPv4 Address Pools: posture_pool                                                                                                    |                               |
|                                                            | IPv6 Address Pools:                                                                                                    |                               |
|                                                            | Group Policy:                                                                                                    |                               |
|                                                            | A group policy is a collection of user-oriented session attributes which are assigned to client when a VPN<br>connection is established. Select or create a Group Policy object.                                       |                               |
|                                                            | Group Policy:* postere_ap +                                                                                                    |                               |
|                                                            | Edit Group Policy                                                                                                    |                               |
|                                                            |                                                                                                    |                               |
|                                                            |                                                                                                    |                               |
|                                                            |                                                                                                    |                               |
|                                                            |                                                                                                    |                               |
|                                                            |                                                                                                    |                               |
|                                                            |                                                                                                    |                               |
|                                                            |                                                                                                    |                               |
|                                                            |                                                                                                    |                               |

Cancel Back Next

FMC\_New\_RAVPN\_Wizard\_3

#### Passaggio 11.4. Selezionare la casella di controllo dell'immagine Linux. Fare clic su .Next

| Firewall Management Center Overview Analysis Devices / VPN / Setup Wizard | Policies Devices Objects In                                                       | tegration                                                                                         |                                                            | Deploy Q 🧐 🌣 🕢 admin ~ 🖓 SECURE |
|---------------------------------------------------------------------------|-----------------------------------------------------------------------------------|---------------------------------------------------------------------------------------------------|------------------------------------------------------------|---------------------------------|
| Remote Access VPN Policy Wizard                                           |                                                                                   |                                                                                                   |                                                            |                                 |
| 1 Policy Assignment 2 Connection Profile 8 Secure Cl                      | ent 4 Access & Certificate _                                                      | 5 Summary                                                                                         |                                                            |                                 |
|                                                                           | Remote User Client                                                                | Internet Outside VPM                                                                              | e Inside Corporate<br>Resources                            |                                 |
|                                                                           |                                                                                   |                                                                                                   |                                                            |                                 |
|                                                                           | Secure Client Image                                                               |                                                                                                   |                                                            |                                 |
|                                                                           | The VPN gateway can automatically di<br>connection is initiated. Minimize connect | ownload the latest Secure Client package to t<br>ion setup time by choosing the appropriate OS fo | the client device when the VPN<br>in the selected package. |                                 |
|                                                                           | Download Secure Client packages from                                              | Cisco Software Download Center.                                                                   |                                                            |                                 |
|                                                                           |                                                                                   |                                                                                                   | Show Re-order buttons +                                    |                                 |
|                                                                           | Secure Client File Object Name                                                    | Secure Client Package Name                                                                        | Operating System                                           |                                 |
|                                                                           | client_image                                                                      | cisco-secure-client-win-5.1.3.62-webdeplo                                                         | Windows *                                                  |                                 |
|                                                                           | Enux_5_1_3_62                                                                     | cisco-secure-client-linux64-5.1.3.62-webd                                                         | Linux 👻                                                    |                                 |
|                                                                           |                                                                                   |                                                                                                   |                                                            |                                 |
|                                                                           |                                                                                   |                                                                                                   |                                                            |                                 |

Cancel Back Next

 $FMC\_New\_RAVPN\_Wizard\_4$ 

Passaggio 11.5. Selezionare l'interfaccia dell'interfaccia VPN. Selezionare l'iscrizione certificato registrata in FTD nel passaggio 9. Fare clic su .Next

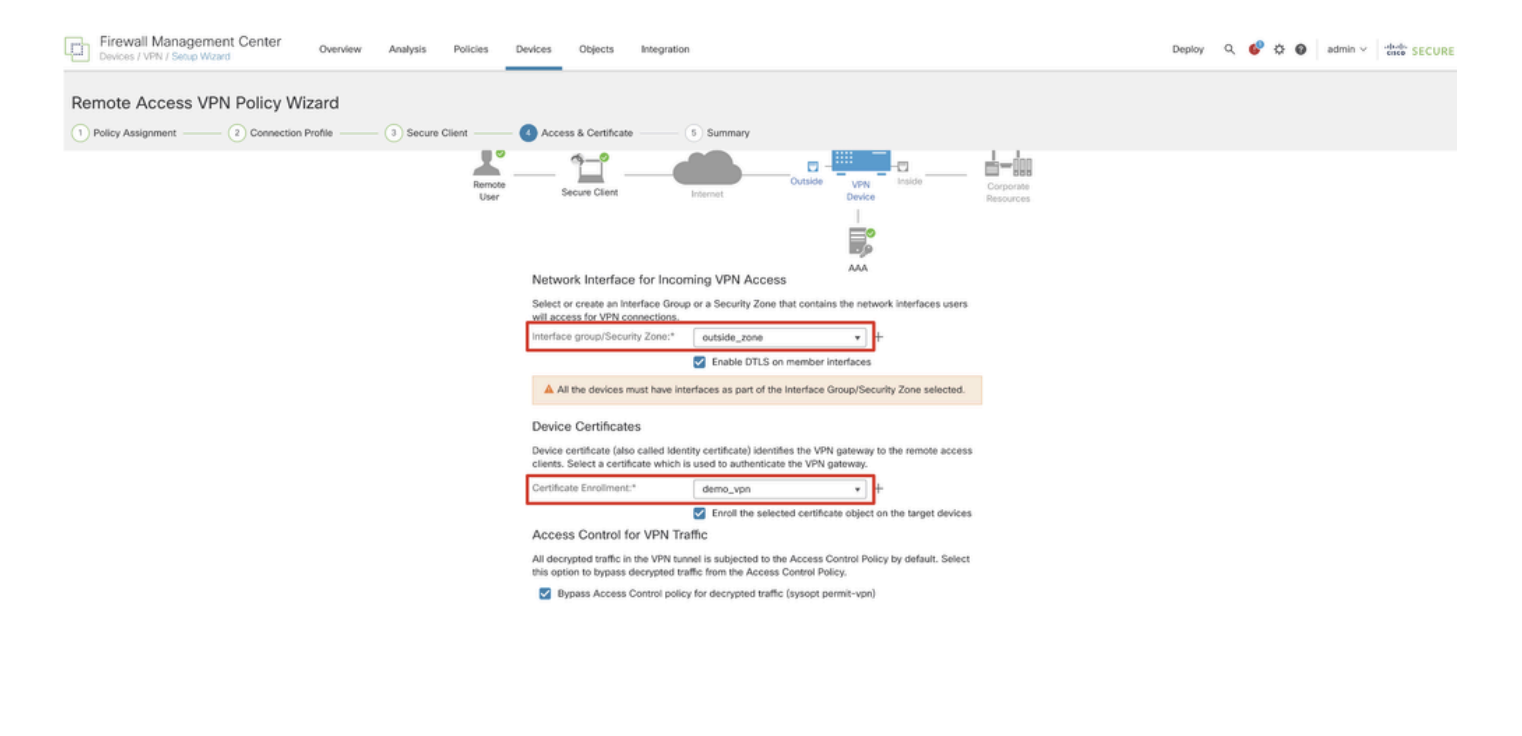

Cancel Back Next

FMC\_New\_RAVPN\_Wizard\_5

Passaggio 11.6. Confermare le informazioni correlate nella pagina di riepilogo. Se tutto funziona, fare clic su Finish. Se è necessario apportare modifiche, fare clic su Back.

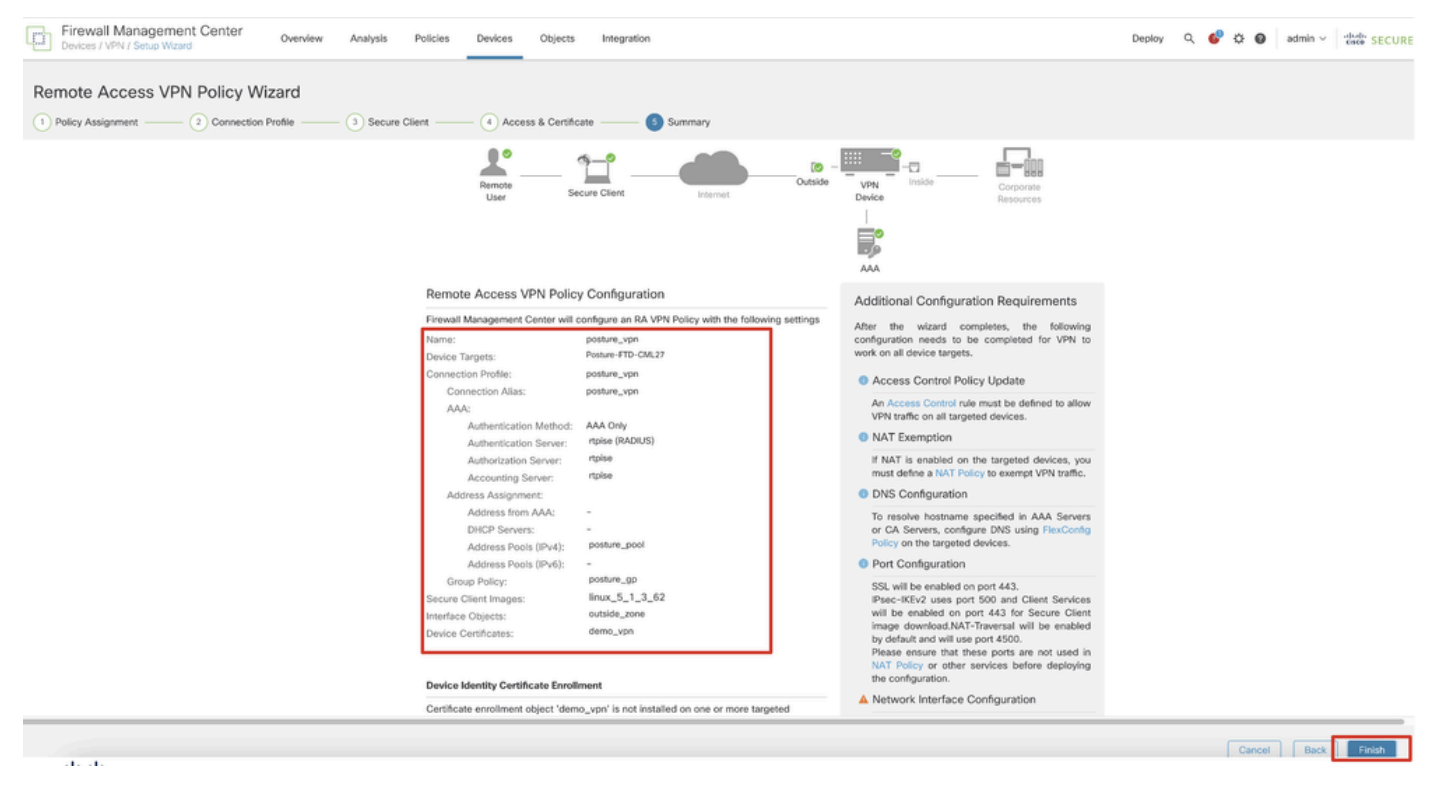

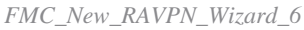

Passaggio 12. Distribuire la nuova configurazione in FTD per completare la configurazione della VPN di accesso remoto.

| Firewall Management Center<br>Devices / VPN / Edit Connection Profile Overview Analysis | Policies Devices Objects Integration                                                             |               | Deploy 🔍 💞 🌣 🕲                  | admin ~ dode SECURE  |
|-----------------------------------------------------------------------------------------|--------------------------------------------------------------------------------------------------|---------------|---------------------------------|----------------------|
| posture_vpn                                                                             |                                                                                                  |               | Q Advanced Deploy A Ignore warm | tings Deploy Cancel  |
| hoarna rear                                                                             |                                                                                                  |               | Posture-FTD-CML27 Ready for     | Deployment vents.(1) |
| Connection Profile Access Interfaces Advanced                                           |                                                                                                  |               |                                 | ty: None             |
|                                                                                         |                                                                                                  |               |                                 | +                    |
| Namo                                                                                    | АЛА                                                                                              | Group Policy  |                                 |                      |
| DefaultWEBVPNGroup                                                                      | Authentication: None<br>Authorization: None<br>Accounting: None                                  | Dft:GrpPolicy |                                 |                      |
| posture_vpn                                                                             | Authentication: rtpise (RADIUS)<br>Authorization: rtpise (RADIUS)<br>Accounting: rtpise (RADIUS) | E posture_gp  | 1 selected   @ 1 pending        | 20                   |
|                                                                                         |                                                                                                  |               |                                 |                      |
|                                                                                         |                                                                                                  |               |                                 |                      |
|                                                                                         |                                                                                                  |               |                                 |                      |

FMC\_Deploy\_FTD

#### Configurazioni su ISE

Passaggio 13. Passare a Work Centers > Posture > Network Devices. Fare clic su .Add

| =  | diale Identity Services I | Engine   |              |          |                       |                 | Work Centers   | Posture     |              |         |          | Q | ۵         | 0       | Q   | ۹ |
|----|---------------------------|----------|--------------|----------|-----------------------|-----------------|----------------|-------------|--------------|---------|----------|---|-----------|---------|-----|---|
| н  | Bookmarks                 | Overview | Network Devi | ces      | Client Provisioning   | Policy Elements | Posture Policy | Policy Sets | Troubleshoot | Reports | Settings |   |           |         |     |   |
| -  | Dashboard                 |          |              |          |                       |                 |                |             |              |         |          |   |           |         |     |   |
| 명  | Context Visibility        | Net      | work Dev     | ices     |                       |                 |                |             |              |         |          |   |           |         |     |   |
| ×  | Operations                |          |              |          |                       |                 |                |             |              |         |          | s | elected 0 | Total 4 | Ø   | ٥ |
| 0  | Policy                    | Ø Edit   | + Add () 0   | uplicate | 🕁 Import 🛛 🖞 Export 🖻 | C Generate PAC  | 0 Delete 🗸     |             |              |         |          |   |           | 1       | a Y | V |
| 8. | Administration            |          | Name ^ IP    | P/Mask   | Profile Name          | Location        | Type           |             | Description  |         |          |   |           |         |     |   |
|    | Work Contors              | 0        | FTD-CML2     |          | 🟥 Cisco 🕕             | All Locations   | Firewall       |             |              |         |          |   |           |         |     |   |
| -  | HOIR CONTON               | 0        | FTD-CML2     | -        | 🟥 Cisco 🕕             | All Locations   | Firewall       |             |              |         |          |   |           |         |     |   |
|    |                           | 0        | FTD+CML2 (   |          | 🟥 Cisco 🕕             | All Locations   | Firewall       |             |              |         |          |   |           |         |     |   |
| 0  | Interactive Help          |          | 8,000,0      |          | 🟥 Cisco 🕠             | All Locations   | Firewall       |             |              |         |          |   |           |         |     |   |
|    |                           |          |              |          |                       |                 |                |             |              |         |          |   |           |         |     |   |
|    |                           |          |              |          |                       |                 |                |             |              |         |          |   |           |         |     |   |
|    |                           |          |              |          |                       |                 |                |             |              |         |          |   |           |         |     |   |
|    |                           |          |              |          |                       |                 |                |             |              |         |          |   |           |         |     |   |
|    |                           |          |              |          |                       |                 |                |             |              |         |          |   |           |         |     |   |

ISE\_Add\_New\_Devices

Passaggio 13.1. Fornire le informazioni Name, IP Addresse scorrere la pagina verso il basso.

| ≡ du             | dentity Service                                             | es Engine                            |                                        |      |                | w              | ork Centers / I | Posture      |         |          |
|------------------|-------------------------------------------------------------|--------------------------------------|----------------------------------------|------|----------------|----------------|-----------------|--------------|---------|----------|
| н                | Overview Netwo                                              | ork Devices                          | Client Provisioning                    | Poli | cy Elements    | Posture Policy | Policy Sets     | Troubleshoot | Reports | Settings |
| Ⅲ<br>回<br>火<br>● | Network Devices Lis<br>Network Devic<br>Name<br>Description | > New Network D<br>es<br>posture-FTD | evice                                  | _    |                |                |                 |              |         |          |
| 20<br>Al         | IP Addres                                                   | s 🗸 * IP :                           | / 32                                   | 2    | ¢              |                |                 |              |         |          |
| ?                | Device Profile                                              | 👬 Cisco                              | ~                                      | 0    |                |                |                 |              |         |          |
|                  | Model Name                                                  |                                      | 、<br>、                                 | /    |                |                |                 |              |         |          |
|                  | Software Versio                                             | n                                    | `````````````````````````````````````` | ·    |                |                |                 |              |         |          |
|                  | Network Device                                              | Group                                |                                        |      |                |                |                 |              |         |          |
|                  | Location                                                    | All Locations                        |                                        | ~    | Set To Default |                |                 |              |         |          |
|                  | IPSEC                                                       | Is IPSEC Device                      | 8                                      | ~    | Set To Default |                |                 |              |         |          |

ISE\_Add\_New\_Devices\_1

Passaggio 13.2. Selezionare la casella di spunta di RADIUS Authentication Settings. Fornire il Shared Secret. Fare clic su .Submit

| $\equiv \frac{-d_{\rm bolds}}{c_{ m orce}}$ Identity Ser | rvices Engine |                                      |                              |                 |                                          | •           | Vork Centers / P | osture  |          |  | ۵ ۵    | 0 Q   A |
|----------------------------------------------------------|---------------|--------------------------------------|------------------------------|-----------------|------------------------------------------|-------------|------------------|---------|----------|--|--------|---------|
| JI Bookmarks                                             | Overview      | Network Devices                      | Client Provisioning          | Policy Elements | Posture Policy                           | Policy Sets | Troubleshoot     | Reports | Settings |  |        |         |
| E Dashboard                                              |               | ~ RADIUS Authent                     | lication Settings            |                 |                                          |             |                  |         |          |  |        |         |
| Pd Context Visibility                                    | _             | RADIUS UDP Setting                   | 5                            |                 |                                          |             |                  |         |          |  |        |         |
| Operations                                               |               | Protocol RA                          | DIUS                         |                 |                                          |             |                  |         |          |  |        |         |
| <ol> <li>Administration</li> </ol>                       |               | Shared Secret                        |                              | Show            |                                          |             |                  |         |          |  |        |         |
| J Work Centers                                           |               | Use Second Shared                    | Secret ()                    |                 |                                          |             |                  |         |          |  |        |         |
|                                                          |               | Secre                                |                              |                 | Show                                     |             |                  |         |          |  |        |         |
| ③ Interactive Help                                       |               | CoA Port 12                          | 700                          | Set To Defa     | an an an an an an an an an an an an an a |             |                  |         |          |  |        |         |
|                                                          |               | RADIUS DTLS Setting                  | ps 🕕                         |                 |                                          |             |                  |         |          |  |        |         |
|                                                          |               | DTLS Required                        |                              |                 |                                          |             |                  |         |          |  |        |         |
|                                                          |               | Shared Secret rad                    | lius/dtls                    |                 |                                          |             |                  |         |          |  |        |         |
|                                                          |               | CoA Port 21                          | 083                          | Set To Defa     | a                                        |             |                  |         |          |  |        |         |
|                                                          |               | Certificates for CoA S               | elect if required (optional) | ~ <u>o</u>      |                                          |             |                  |         |          |  |        |         |
|                                                          |               | DNS Name                             |                              |                 |                                          |             |                  |         |          |  |        |         |
|                                                          |               | General Settings                     |                              |                 |                                          |             |                  |         |          |  |        |         |
|                                                          |               | 🗌 Enable KeyWrap 💿                   |                              |                 |                                          |             |                  |         |          |  |        |         |
|                                                          |               | Key Encryption Key                   |                              | Show            |                                          |             |                  |         |          |  |        |         |
|                                                          |               | Message<br>Authenticator Code<br>Key |                              | Show            |                                          |             |                  |         |          |  |        |         |
|                                                          |               | Key Input Format<br>ASCII O HEXA     | DECIMAL                      |                 |                                          |             |                  |         |          |  |        |         |
|                                                          |               | V TACACS Authen                      | tication Settings            |                 |                                          |             |                  |         |          |  |        |         |
|                                                          |               |                                      |                              |                 |                                          |             |                  |         |          |  |        |         |
|                                                          |               | <ul> <li>Advanced Trusts</li> </ul>  | Sec Settings                 |                 |                                          |             |                  |         |          |  |        |         |
|                                                          |               |                                      |                              |                 |                                          |             |                  |         |          |  |        |         |
|                                                          |               |                                      |                              |                 |                                          |             |                  |         |          |  | Submit | Cancel  |

ISE\_Add\_New\_Devices\_2

Passaggio 14. Scaricare il nome del pacchetto cisco-secure-client-linux64-4.3.3139.0-isecompliance-webdeploy-k9.pkg da <u>Cisco Software</u> <u>Download</u> e accertarsi che il file sia valido confermando che il checksum md5 del file scaricato è lo stesso della pagina di download del software Cisco. Download del nomecisco-secure-client-linux64-5.1.3.62-webdeploy-k9.pkg del pacchetto completato nel passaggio 1.

Passaggio 15. Passare a Work Centers > Posture > Client Provisioning > Resources. Fare clic su .Add Selezionare Agent resources from local disk.

| Overview         Network Devices         Client Provisioning         Policy Elements         Posture Policy         Policy Sets         Troubleshoot         Reports         Settings           Image: Client Provisioning Policy         Client Provisioning Policy         Policy Elements         Posture Policy         Policy Sets         Troubleshoot         Reports         Settings |                               |
|----------------------------------------------------------------------------------------------------|-------------------------------|
| Client Provisioning Policy                                                                                                    |                               |
| Resources Resources Select                                                                                                    | ted 0 Total 16 📿<br>All 🗸 🛛 🏹 |
| Agent resources from Cisco site Type Version Last Update                                                                                                    | Description                   |
| Agent resources from local disk WinSPWizard 3.2.0.1 2023/07/04 06:54:02                                                                                                    | Supplicant Prov               |
| Native Supplicant Profile         Native Supplicant Pro         Not Applic         2016/10/07 04:01:12                                                                                                    | Pre-configurec                |
| Agent Configuration Native Supplicant Pro Not Applic 2023/07/04 07:55:16                                                                                                    | Pre-configurec                |
| Pagent Posture Profile         MacOsXSPWizard         2.7.0.1         2023/07/04 06:54:02                                                                                                    | Supplicant Prov               |
| AMP Enabler Profile 5.1.3.062 CiscoSecureClientDe 5.1.3.62 2024/05/08 10:20:06                                                                                                    | Cisco Secure C                |
| CiscoSecureClientDesktopLinux 5.1.3.062 CiscoSecureClientDe 5.1.3.62 2024/05/08 10:31:28                                                                                                    | Cisco Secure C                |
| CiscoSecureClientComplianceModuleWindows 4.3.4015.8192 CiscoSecureClientCo 4.3.4015 2024/05/08 10:26:57                                                                                                    | Cisco Secure C                |
| CiscoSecureClientComplianceModuleLinux 4.3.3139.0 CiscoSecureClientCo 4.3.3139.0 2024/05/08 10:34:00                                                                                                    | Cisco Secure C                |
| CiscoAgentlessWindows 5.0.03061 CiscoAgentlessWind 5.0.3061.0 2023/07/04 06:54:10                                                                                                    | With CM: 4.3.3                |
| CiscoAgentlessOSX 5.0.03061 CiscoAgentlessOSX 5.0.3061.0 2023/07/04 06:54:14                                                                                                    | With CM: 4.3.3                |
| CiscoTemporalAgentWindows 5.0.03061 CiscoTemporalAgent 5.0.3061.0 2023/07/04 06:54:03                                                                                                    | With CM: 4.3.3                |
| CiscoTemporalAgentOSX 5.0.03061 CiscoTemporalAgent 5.0.3061.0 2023/07/04 06:54:07                                                                                                    | With CM: 4.3.3                |

 $ISE\_Upload\_Resource$ 

Passaggio 15.1. Selezionare Cisco Provided Package. Fare clicChoose File per caricare cisco-secure-client-linux64-5.1.3.62-webdeploy-k9.pkg. Fare clic su .Submit

| =                                                                                                    | dentity Services E                                                                                                    | ngine                                                                 |                                                                 | Work Centers / Posture                                                                                                    | Q | 426 | 0 | \$ | A |
|----------------------------------------------------------------------------------------------------|----------------------------------------------------------------------------------------------------|-----------------------------------------------------------------------|-----------------------------------------------------------------|----------------------------------------------------------------------------------------------------|---|-----|---|----|---|
| 三<br>川<br>三<br>小<br>三<br>一<br>三<br>一<br>三<br>一<br>三<br>一<br>三<br>一<br>三<br>一<br>三<br>一<br>三<br>一<br>二<br>二<br>一<br>二<br>二<br>二<br>二 | Bookmarks<br>Dashboard<br>Context Visibility<br>Operations<br>Policy<br>Administration<br>Work Centers<br>Interactive Help | Client Provisioning Policy<br>Resources<br>Client Provisioning Portal | Agent Resources From Local D<br>Agent Resources Fro<br>Category | Work Centers / Posture         Disk > Agent Resources Frem Local Disk:         um Local Disk         Cisco Provided Package         Cisco Provided Package         Choose File Cisco-secureeploy-k9.pkg         Choose File Cisco-secureeploy-k9.pkg         Agent Uploaded Resources         Name       Type       Version       Description | Q |     |   | 4  |   |
|                                                                                                    |                                                                                                    |                                                                       | Submit                                                          | ancel                                                                                                    |   |     |   |    |   |

ISE\_Upload\_Resources\_1

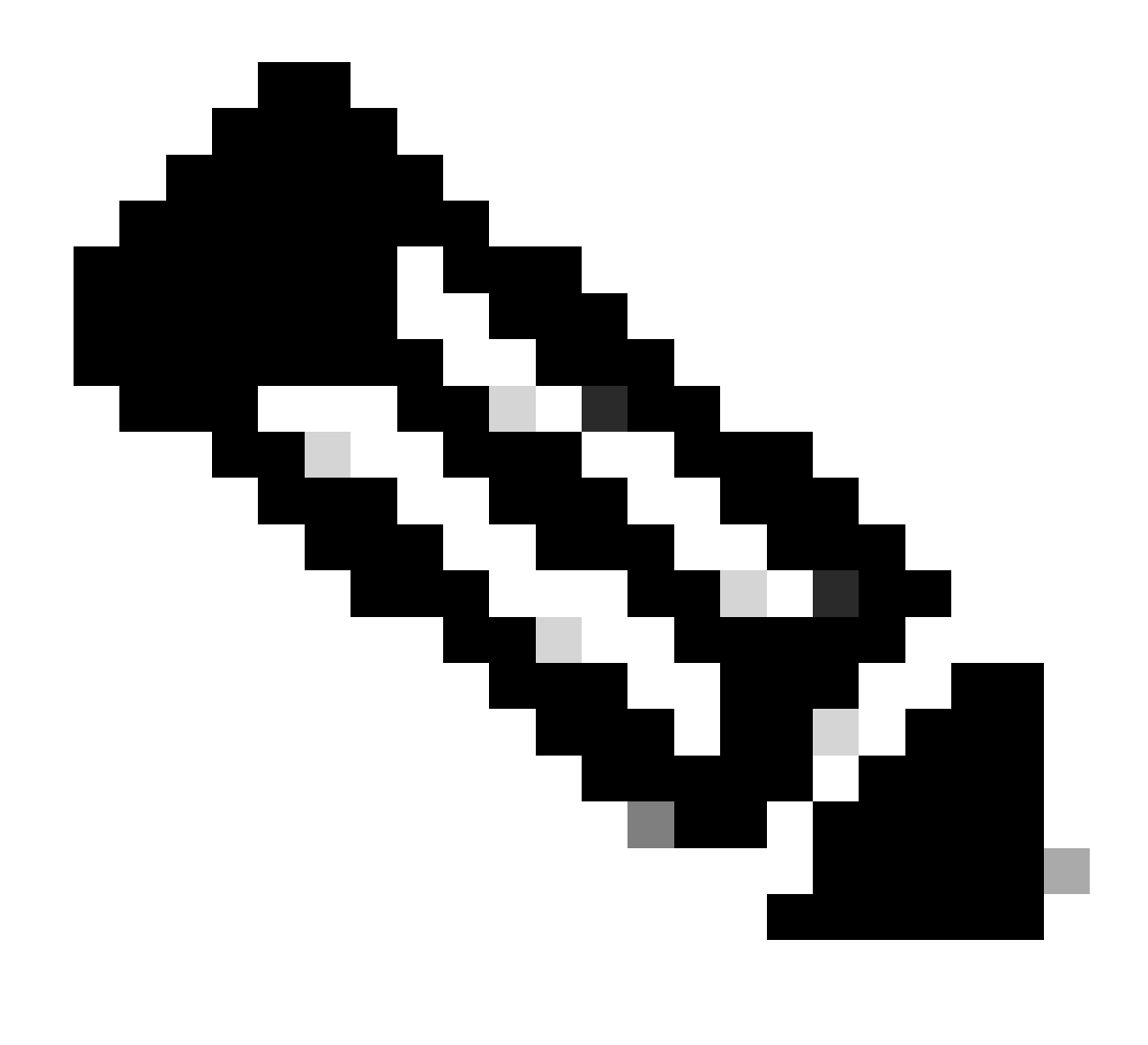

Nota: ripetere il passo 14. per caricare cisco-secure-client-linux64-4.3.3139.0-isecompliance-webdeploy-k9.pkg.

Passaggio 16. Passare a Work Centers > Posture > Client Provisioning > Resources. Fare clic su .Add Selezionare Agent Posture Profile.

| ≡ :      | listo Identity Services Engine                                  |                     |                         |                   | Work Cent  | ers / Posture       |                        |         |                     |          |
|----------|-----------------------------------------------------------------|---------------------|-------------------------|-------------------|------------|---------------------|------------------------|---------|---------------------|----------|
| Щ.       | Overview Network Devices                                        | Client Provisioning | Policy Elements         | Posture Policy    | Policy S   | Sets Troubleshoo    | t Reports Se           | ettings |                     |          |
| 10<br>10 | Client Provisioning Policy Resources Client Provisioning Portal | Resources           |                         |                   |            |                     |                        |         |                     |          |
| ×        | Cilent Provisioning Portai                                      |                     |                         |                   |            |                     |                        |         | Selected 0 Total 16 | Ø        |
|          |                                                                 | 🖉 Edit 🛛 🕂 Add 🔿    | 🚺 Duplicate 🛛 📋 De      | lete              |            |                     |                        |         | $_{\rm All}\sim$    | $\nabla$ |
| ж        |                                                                 | Agent re:           | sources from Cisco site | ,                 | Version    | Last Update         | Description            |         |                     |          |
|          |                                                                 | Agent res           | ources from local disk  | oSecureClientDe   | 5.1.3.62   | 2024/05/08 10:31:28 | Cisco Secure Client fo | or li   |                     |          |
| -file    |                                                                 | Native Su           | pplicant Profile        | ve Supplicant Pro | Not Applic | 2016/10/07 04:01:12 | Pre-configured Native  | S       |                     |          |
|          |                                                                 | Agent Co            | nfiguration             | oSecureClientCo   | 4.3.3139.0 | 2024/05/08 10:34:00 | Cisco Secure Client Li | nu      |                     |          |
| ?        |                                                                 | Agent Po            | sture Profile           | ntProfile         | Not Applic | 2024/05/08 10:37:17 |                        |         |                     |          |
|          |                                                                 | AMP Ena             | bler Profile            | ntProfile         | Not Applic | 2024/05/16 15:15:49 |                        |         |                     |          |

ISE\_Add\_Agent\_Posture\_Profile

Passaggio 16.1. Fornire il Name, Server name rules e mantenere il resto come valore predefinito. Fare clic su .Save

#### Nome: linux\_agent\_profile

#### Regole nome server: \*.example.com

| ≡ :#                    | dentity                                     | Services Engine                |                                                                                                    |                 | W              | ork Centers / | Posture      |              |          |  |
|-------------------------|---------------------------------------------|--------------------------------|----------------------------------------------------------------------------------------------------|-----------------|----------------|---------------|--------------|--------------|----------|--|
| Щ                       | Overview                                    | Network Devices                | Client Provisioning                                                                                    | Policy Elements | Posture Policy | Policy Sets   | Troubleshoot | Reports      | Settings |  |
| Ⅲ<br>ⅠⅠ<br>※<br>●<br>▲₀ | Client Provis<br>Resources<br>Client Provis | ioning Policy<br>Ioning Portal | ISE Posture Agent Profile Set<br>Agent Posture Profil<br>Name *<br>linux_agent_profile<br>Description: | e               |                |               |              |              |          |  |
| ٢                       |                                             |                                | Agent Behavior<br>Parameter<br>Enable debug log                                                        |                 | Value<br>No V  | D             | escription   | on the agent |          |  |

ISE\_Add\_Agent\_Posture\_Profile\_1

| ≡ :      | sco Identity               | Services Engine |                       |                 | w              | ork Centers / F | Posture                                                            |                                                              |                                                                                                    |
|----------|----------------------------|-----------------|-----------------------|-----------------|----------------|-----------------|--------------------------------------------------------------------|--------------------------------------------------------------|----------------------------------------------------------------------------------------------------|
| FI.      | Overview                   | Network Devices | Client Provisioning   | Policy Elements | Posture Policy | Policy Sets     | Troubleshoot                                                       | Reports                                                      | Settings                                                                                                    |
|          | Client Provis<br>Resources | ioning Policy   | Posture Protocol      |                 |                |                 |                                                                    |                                                              |                                                                                                    |
| ×        | Client Provis              | ioning Portal   | Parameter             | Value           |                |                 | Description                                                        |                                                              |                                                                                                    |
| 0        |                            |                 | PRA retransmission ti | me 120          | secs           |                 | This is the age<br>communication                                   | nt retry period<br>n failure                                 | if there is a Passive Reassessment                                                                                       |
| <b>a</b> |                            |                 | Retransmission Delay  | () 60           | secs           |                 | Time (in secon                                                     | ds) to wait bef                                              | lore retrying.                                                                                                    |
| ส์เ      |                            |                 | Retransmission Limit  | ① <u>4</u>      |                |                 | Number of retr                                                     | ies allowed for                                              | r a message.                                                                                                    |
| ?        |                            |                 | Discovery host ()     |                 |                |                 | Enter any IP ac<br>detects and re<br>portal.                       | Idress or FQDN<br>directs that htt                           | N that is routed through a NAD. The NAD<br>p traffic to the Client Provisioning                                          |
|          |                            |                 | Discovery Backup Ser  | ver List Choose | 9              |                 | By default, An<br>PSNs sequenti<br>as the backup<br>discovery prob | Connect sends<br>ally if the PSN<br>list and restrict<br>es. | s discovery probes to all the Cisco ISE<br>is unreachable. Choose specific PSNs<br>t the nodes to which AnyConnect sends |
|          |                            |                 | Server name rules * ( | ) •.examp       | ple.com        |                 | A list of wildca<br>servers that th                                | rded, comma-<br>e agent can co                               | separated names that defines the<br>nnect to. E.g. "*.cisco.com"                                                         |
|          |                            |                 | Call Home List 🕕      |                 |                |                 | A list of IP add<br>that the agent<br>endpoint does                | iresses, that de<br>will try to conn<br>n't respond for      | fines the all the Policy service nodes<br>tect to if the PSN that authenticated the<br>some reason.                      |
|          |                            |                 | Back-off Timer ①      | 30              | secs           |                 | Agent will cont<br>targets and pro<br>packets till this            | tinuously try to<br>eviously connects<br>max time limit      | reach discovery targets (redirection<br>cted PSNs) by sending the discovery<br>t is reached                              |
|          |                            |                 |                       |                 |                |                 |                                                                    |                                                              | Cancel                                                                                                    |

ISE\_Add\_Agent\_Posture\_Profile\_2

Passaggio 17. Passare a Work Centers > Posture > Client Provisioning > Resources. Fare clic su .Add Selezionare Agent Configuration.

| = :  | lister Identity S            | ervices Engine  |             |                                 |                   | Work Cent  | ers / Posture       |                     |          |                     |          |
|------|------------------------------|-----------------|-------------|---------------------------------|-------------------|------------|---------------------|---------------------|----------|---------------------|----------|
| щ    | Overview                     | Network Devices | Client Prov | visioning Policy Elements       | Posture Policy    | / Policy   | Sets Troublesho     | ot Reports          | Settings |                     |          |
|      | Client Provisio<br>Resources | ning Policy     | Reso        | urces                           |                   |            |                     |                     |          |                     |          |
| ×    | Client Provisio              | ning Portal     |             |                                 |                   |            |                     |                     |          | Selected 0 Total 16 | Ø        |
|      |                              |                 | 🖉 Edit -    | + Add 🔨 📋 Duplicate 🛛 👔 (       | Delete            |            |                     |                     |          | All 😒               | $\nabla$ |
| U.   |                              |                 |             | Anant resources from Cisco site | ,                 | Version    | Last Update         | Description         |          |                     |          |
| 80   |                              |                 |             | Agent resources from local disk | oSecureClientDe   | 5.1.3.62   | 2024/05/08 10:31:28 | Cisco Secure Client | t for li |                     | Т        |
| -fit |                              |                 |             | Native Supplicant Profile       | ve Supplicant Pro | Not Applic | 2016/10/07 04:01:12 | Pre-configured Nat  | ive S.   |                     | -1       |
|      |                              |                 |             | Agent Configuration             | oSecureClientCo   | 4 3 3139 0 | 2024/05/08 10:34:00 | Cisco Secure Client | Linu     |                     | -1       |
| (?)  |                              |                 |             | Agent Posture Profile           |                   | Not Applie | 2024/05/00 10:04:00 | 01300 000010 011011 |          |                     | -1       |
|      |                              |                 |             | AMP Enabler Profile             | ntProfile         | Not Applic | 2024/05/08 10:37:17 |                     |          |                     | -1       |
|      |                              |                 |             | cont canada riollite            | ntProfile         | Not Applic | 2024/05/16 15:15:49 |                     |          |                     | _        |

ISE\_Add\_Agent\_Configuration

Passaggio 17.2. Configurare i dettagli:

Seleziona pacchetto agente: CiscoSecureClientDesktopLinux 5.1.3.062

Nome: linux\_agent\_config

Modulo conformità: Cisco Secure Client Compliance Module Linux 4.3.3139.0

Selezionare la casella di controllo VPN, Diagnostic and Reporting Tool

Selezione profilo ISE Posture: linux\_agent\_profile

#### Fare clic su .Submit

| ≡ : | inde Identity | Services Engine |                                       |                          |                           |                   | Work Cent    | ters / Postu | re          |
|-----|---------------|-----------------|---------------------------------------|--------------------------|---------------------------|-------------------|--------------|--------------|-------------|
| Щ.  | Overview      | Network Devices | Client Provisioning                   | Policy Elements          | Posture Policy            | Policy Sets       | Troubleshoot | Reports      | Settings    |
|     | Client Provis | ioning Policy   |                                       |                          |                           |                   | 1            |              |             |
| 14  | Resources     |                 | * Select Agent Package:               | Ci                       | scoSecureClientDesktopLin | nux 5.1.3.062 🗸 🗸 |              |              |             |
| ×   | Client Provis | ioning Portal   | * Configuration<br>Name:              |                          |                           |                   |              |              |             |
| 0   |               |                 | linux_agent_config                    |                          |                           |                   |              |              |             |
| 80  |               |                 | Description:                          |                          |                           |                   |              |              |             |
| កា  |               |                 |                                       | le                       |                           |                   |              |              |             |
| (?) |               |                 | Description Value N                   | otes                     |                           |                   |              |              |             |
|     |               |                 | * Compliance<br>Module CiscoSecu      | reClientComplianceModule | Linux 4.3. ~              |                   |              |              |             |
|     |               |                 | Cisco Secure Client                   | Module Selection         |                           |                   |              |              |             |
|     |               |                 | ISE Posture 🛛<br>VPN 🗹                |                          |                           |                   |              |              |             |
|     |               |                 | Secure<br>Firewall Dosture            |                          |                           |                   |              |              |             |
|     |               |                 | Network Disibility                    |                          |                           |                   |              |              |             |
|     |               |                 | Diagnostic<br>and Reporting 🔽<br>Tool |                          |                           |                   |              |              |             |
|     |               |                 |                                       |                          |                           |                   |              |              |             |
|     |               |                 | Profile Selection                     |                          |                           |                   |              |              |             |
|     |               |                 | * ISE Posture linux_agen              | at_profile               | Ý                         |                   |              | S            | ubmit Cance |

*ISE\_Add\_Agent\_Configuration\_1* 

Passaggio 18. Passare a Work Centers > Posture > Client Provisioning > Client Provisioning Policy. Fare clic Edit alla fine del nome di una regola. Selezionare Insert new policy below.

| ≡ ::                      | isco Identity                               | Services E    | ingine  |                                                                                  |                                                                                                    |                                                                                                    |                                                                                                    |                                                                      |                                                                                                    |                                                                          |                                                                                                    | w                                                                                                    | ork C                                                                             | enters / Postur                                                                            | e                                |      |         |                                                                                    |        |
|---------------------------|---------------------------------------------|---------------|---------|----------------------------------------------------------------------------------|----------------------------------------------------------------------------------------------------|----------------------------------------------------------------------------------------------------|----------------------------------------------------------------------------------------------------|----------------------------------------------------------------------|----------------------------------------------------------------------------------------------------|--------------------------------------------------------------------------|----------------------------------------------------------------------------------------------------|----------------------------------------------------------------------------------------------------|-----------------------------------------------------------------------------------|--------------------------------------------------------------------------------------------|----------------------------------|------|---------|------------------------------------------------------------------------------------|--------|
| щ                         | Overview                                    | Network I     | Devices | Clie                                                                             | nt Provis                                                                                                    | sioning                                                                                                    | Policy Elemen                                                                                                    | nts                                                                  | Posture Polic                                                                                                    | V                                                                        | Policy Sets                                                                                                    | Troubl                                                                                                | eshoo                                                                             | t Reports                                                                                  | Settings                         |      |         |                                                                                    |        |
| 11日<br>1日<br>火<br>日<br>品。 | Client Provis<br>Resources<br>Client Provis | ioning Policy |         | CI<br>Defir<br>For A<br>For N<br>Wind<br>Intel<br>For M<br>Mac<br>If you<br>with | ient f<br>Agent Coni<br>Vative Sup<br>Jows Agen<br>architectu<br>Windows A<br>ARM64 pr<br>u configur<br>out an ARI | Provision<br>figuration: v<br>plicant Con<br>Mt, Mac Agei<br>rres. Mac po<br>Agent ARM6<br>policies requi<br>e an ARM64 | ioning Policy to deter<br>ersion of agent, ar<br>figuration: wizard p<br>nt, Mac Temporal a<br>blicles run the sam<br>4 policies, configu<br>e no Other Condi<br>c client provisionin<br>n. This is because | min<br>gent<br>profi<br>and<br>e pa<br>re S<br>tion:<br>g pc<br>e an | e what users will recu<br>profile, agent compl<br>le and/or wizard. Dra<br>Mac Agentless polici<br>ackage for both architi<br>ession: OS-Architect<br>a arm64 configuration<br>licy for an OS, ensur<br>endpoint is matched | eive u<br>g and<br>g and<br>secture<br>cure E0<br>is,<br>e that<br>seque | pon login and use<br>module, and/or ay<br>drop rules to cha<br>oport ARM64. Win<br>es.<br>QUALS arm64 in t<br>the ARM64 policy<br>entially with the policy | r session i<br>gent custo<br>nge the or<br>dows polit<br>he Other O<br>r is at the i<br>plicies liste | initiation<br>mization<br>rder.<br>cies run<br>Conditio<br>top of ti<br>ed in thi | n<br>n package.<br>separate packages<br>ins column.<br>he conditions list, at<br>s window. | for ARM4 and<br>read of policies |      |         |                                                                                    |        |
|                           |                                             |               |         | $\sim$                                                                           |                                                                                                    |                                                                                                    |                                                                                                    |                                                                      |                                                                                                    |                                                                          |                                                                                                    |                                                                                                    |                                                                                   |                                                                                            |                                  |      |         |                                                                                    |        |
| ?                         |                                             |               |         |                                                                                  |                                                                                                    | Rule Name                                                                                                    | ,                                                                                                    |                                                                      | Identity Groups                                                                                                    |                                                                          | Operating Syst                                                                                                    | ems                                                                                                   |                                                                                   | Other Conditions                                                                           |                                  |      | Result  | ts                                                                                 |        |
|                           |                                             |               |         |                                                                                  |                                                                                                    | IOS                                                                                                    |                                                                                                    | H                                                                    | Any                                                                                                    | and                                                                      | Apple IOS All                                                                                                    |                                                                                                    | and                                                                               | Condition(s)                                                                               |                                  | then | Cisco-I | ISE-NSP                                                                            | Edit 😔 |
|                           |                                             |               |         | 8                                                                                |                                                                                                    | Android                                                                                                    |                                                                                                    | Ħ                                                                    | Any                                                                                                    | and                                                                      | Android                                                                                                    |                                                                                                    | and                                                                               | Condition(s)                                                                               |                                  | then | Cisco-  | ISE-NSP                                                                            | Edit   |
|                           |                                             |               |         |                                                                                  |                                                                                                    |                                                                                                    |                                                                                                    |                                                                      |                                                                                                    |                                                                          |                                                                                                    |                                                                                                    |                                                                                   |                                                                                            |                                  |      | (       | Duplicate above<br>Duplicate below<br>Insert new policy at<br>Insert new policy be | slow   |

Passaggio 18.1. Configurare i dettagli:

Nome regola: Linux

Sistemi operativi: Linux All

Risultati: linux\_agent\_config

Fare clic su Done e su Save.

| = :                       | lindin Identity                                                       | Services Engine |                                                                                                    |                                     |                 |                               |                             |                                                  | Wo         | ork C             | enters / Postu                                                   | ire      |                      |                                                                 |   |                         |
|---------------------------|-----------------------------------------------------------------------|-----------------|----------------------------------------------------------------------------------------------------|-------------------------------------|-----------------|-------------------------------|-----------------------------|--------------------------------------------------|------------|-------------------|------------------------------------------------------------------|----------|----------------------|-----------------------------------------------------------------|---|-------------------------|
| Щ                         | Overview                                                              | Network Devices | Client Pro                                                                                                    | visioning                           | Policy Elements | Post                          | ture Policy                 | Policy Se                                        | ts Trouble | eshoo             | t Reports                                                        | Settings |                      |                                                                 |   |                         |
| 11日<br>1日<br>火<br>日<br>よ。 | Client Provisioning Policy<br>Resources<br>Client Provisioning Portal |                 | Client Provisioning Policy to determine what users will receive upon login and user session initiation:<br>For Agent Configuration: version of agent, agent profile, agent compliance module, and/or agent customization package.<br>For Native Supplicant Configuration: wizard profile and/or wizard. Drag and drop rules to change the order.<br>Windows Agent, Mac Agent, Mac Temporal and Mac Agentless policies support ARM64. Windows policies run separate packages for ARM4 and<br>Intel architectures. Mac policies run the same package for both architectures.<br>For Windows Agent AMA64 policies, configure Session: OS-Architecture EQUALS arm64 in the Other Conditions column.<br>Mac ARM64 policies require no Other Conditions arm64 configurations.<br>If you configure an ARM64 client provisioning policy for an OS, ensure that the ARM64 policies is ist, ahead of policies<br>without an ARM64 condition. This is because an endpoint is matched sequentially with the policies listed in this window. |                                     |                 |                               |                             |                                                  |            |                   |                                                                  |          |                      |                                                                 |   |                         |
| 0                         |                                                                       |                 |                                                                                                    | Rule Nam<br>IOS<br>Android<br>Linux | e<br>it<br>it   | Identity<br>Any<br>Any<br>Any | Groups<br>and<br>and<br>and | Operating<br>Apple IOS A<br>Android<br>Linux All | Systems    | and<br>and<br>and | Other Conditions<br>Condition(s)<br>Condition(s)<br>Condition(s) | 1        | then<br>then<br>then | Results<br>Cisco-ISE-NSP<br>Cisco-ISE-NSP<br>linux_agent_config | E | dit v<br>dit v<br>dit v |

ISE\_Add\_New\_Provisioning\_Policy\_1

| ≡           | diale Identity Services Engine                             | Work Centers / Posture                                                                       |                          |
|-------------|------------------------------------------------------------|----------------------------------------------------------------------------------------------|--------------------------|
| н           | Overview Network Devices                                   | Client Provisioning Policy Elements Posture Policy Policy Sets Troubleshoot Reports Settings |                          |
| 三<br>正<br>火 | Cenditions V<br>Anti-Malvare<br>Anti-Spyware<br>Anti-Virus | Q. Very 2 Eds + Add C Duplicate C Deleter                                                    | Selected 0 Total 385 🔗 🔕 |
|             | Application                                                | Name Description File name Condition Type                                                    |                          |
| 40<br>      | Dictionary Compound                                        | pc_XP64_x812797052_M517 Cisco Predefined Check: SYSTEM_PROGRAMS\C Cisco-Defined              | 1                        |
| mil         | Dictionary Simple                                          | pc_W8_64_KB3124275_MS Cisco Predefined Check: SYSTEM_ROOT\sysnativ Cisco-Defined             |                          |
|             | External DataSource                                        | pc_Vista_K82893294_MS13 Cisco Predefined Check: SYSTEM_32\/magehlp.dll Cisco-Defined         |                          |
| (?)         | File                                                       | pc_W81_64_K83033889_M Clsco Predefined Check: SYSTEM_ROOT\sysnativ Cisco-Defined             |                          |
|             | Firewall                                                   | pc_Vista64_x8925902_MS0 Cisco Predefined Check: SYSTEM_ROOT(winsxs)a Cisco-Defined           |                          |
|             | Hardware Attributes                                        | pc_W10_64_1709_K845803 Cisco Predefined Check: SYSTEM_ROOT(sysnativ Cisco-Defined            |                          |
|             | Registry                                                   | pc_XP_KB2653956_MS12-0 Cisco Predefined Check: SYSTEM_32(Wintrust.dll Cisco-Defined          |                          |
|             | Script                                                     | pc_W8_K82892074_MS13 Cisco Predefined Check: SYSTEM_32\Scrun.dll Cisco-Defined               |                          |
|             | Service                                                    | pc_W10_64_1909_K850139 Clsco Predefined Check: SYSTEM_ROOT\SysWO Clsco-Defined               |                          |
|             | 038                                                        | pc_W7_K82681578_M512 Cisco Predefined Check: SYSTEM_32(Win32k.sys Cisco-Defined              |                          |
|             | Remediations >                                             | pc_W10_KB3081436_MS15 Cisco Predefined Check: SYSTEM_321Edgehtml.dll Cisco-Defined           |                          |
|             | Bequirements                                               | pc_W81_64_K83042553_M Cisce Predefined Check: SYSTEM_ROOT(sysnativ Cisco-Defined             |                          |
|             | Allowed Protocols                                          | pc_W8_64_K82727528_MS Cisco Predefined Check: SYSTEM_ROOT(sysnativ Cisco-Defined             |                          |
|             | Authorization Profiles                                     | pc_W8_64_K82992611_M5 Clsco Predefined Check: SYSTEM_ROOT(sysnativ Clsco-Defined             |                          |
|             | Downloadable ACLs                                          | pc_W7_K83078601_MS15 Cisco Predefined Check SYSTEM_32\Win32k.sys Cisco-Defined               |                          |

Passaggio 19. Passare a Work Centers > Posture > Policy Elements > Conditions > File. Fare clic su .Add

#### Passaggio 19.1. Configurare i dettagli:

Nome: linux\_demo\_file\_exist

ISE\_Add\_New\_File\_Condition

Sistemi operativi: Linux All

Tipo di file: FileExistence

Percorso file: home, Desktop/test.txt

Operatore file: esistente

Fare clic su .Submit

| =                                                                                      | dentity Service                                                                                                    | es Engine   |                                                                                                    |                                                                                       |                |             | Work Cer     | iters / Post | ure      |        |        |
|----------------------------------------------------------------------------------------|----------------------------------------------------------------------------------------------------|-------------|----------------------------------------------------------------------------------------------------|---------------------------------------------------------------------------------------|----------------|-------------|--------------|--------------|----------|--------|--------|
| н                                                                                      | Overview Netwo                                                                                                    | ork Devices | Client Provisioning                                                                                                    | Policy Elements                                                                       | Posture Policy | Policy Sets | Troubleshoot | Reports      | Settings |        |        |
| 11日<br> 1日<br> 火<br> 1日<br> 1日<br> 1日<br> 1日<br> 1日<br> 1日<br> 1日<br> 1日<br> 1日<br> 1日 | Conditions<br>Anti-Maiware<br>Anti-Spyvare<br>Aptilication<br>Compound<br>Dictionary Simple<br>Disk Encryption<br>External DataSource<br>File<br>Firemall<br>Horizon Athrobas<br>Patch Management<br>Registry<br>Script<br>Service<br>USB | d           | File Conditions List > New<br>File Condition<br>Name *<br>Description<br>* Operating System<br>Compliance Module &<br>* File Type<br>* File Path<br>* File Operator | File Condition  Ilinux_demo_file_exist  Linux All  Nny version  FileExistence  Exists | Uesktop/       | tost. txt   | _}           |              |          | Submit | Cancel |
|                                                                                        | Remediations Requirements Allowed Protocols Authorization Profiles Downloadable ACLs                                                                                                    | >           |                                                                                                    |                                                                                       |                |             |              |              |          |        |        |

ISE\_Add\_New\_File\_Condition\_1

Passaggio 20. Passare a Work Centers > Posture > Policy Elements > Requirements. Fare clic Edit alla fine del nome di una regola. Selezionare Insert new Requirement.

| =         | deader Identity Services E      | ingine                                                          |                                          |                                                |                                    |               |                       |                    | Work         | Centers / Po | sture           |                                  |                                  |                        |                     |          |                        |        |  |
|-----------|---------------------------------|-----------------------------------------------------------------|------------------------------------------|------------------------------------------------|------------------------------------|---------------|-----------------------|--------------------|--------------|--------------|-----------------|----------------------------------|----------------------------------|------------------------|---------------------|----------|------------------------|--------|--|
| н         | Bookmarks                       | Overview                                                        | Network Devices                          | Client Provisioning                            | Policy                             | / Elements    | Posture               | Policy Policy Sets | Tro          | ubleshoot    | Reports \$      | ettings                          |                                  |                        |                     |          |                        |        |  |
| 10<br>1-1 | Dashboard<br>Context Visibility | Conditions<br>Anti-Malw                                         | ~                                        |                                                |                                    |               |                       |                    |              |              |                 | Guide Me                         |                                  |                        |                     |          |                        |        |  |
| $\times$  | Operations                      | Anti-Spyw                                                       | are                                      | Requirements                                   |                                    |               |                       |                    |              |              |                 |                                  |                                  |                        |                     |          |                        |        |  |
| 0         | Policy                          | Anti-Virus<br>Apolicatio                                        |                                          | Name                                           |                                    | Operating Sys | tem                   | Compliance Module  |              | Posture Type |                 | Conditions                       |                                  | Remediations Actions   |                     |          |                        |        |  |
| 1.        | Administration                  | Compound                                                        | 1                                        | Any_AV_Installation_Win                        | for                                | Windows All   | using                 | 3.x or earlier     | using        | Agent        | met if          | ANY_av_win_inst                  | then                             | Message Text Only      | Edit 🛩              |          |                        |        |  |
|           |                                 | Dictionary                                                      | Compound                                 | Any_AV_Definition_Win                          | for                                | Windows All   | using                 | 3.x or earlier     | using        | Agent        | met if          | ANY_av_win_def                   | then                             | AnyAVDefRemediationWin | Edit                | Duplica  |                        |        |  |
| nili      | Work Centers                    | Dictionary                                                      | Simple                                   | Any_AS_Installation_Win                        | for                                | Windows All   | using                 | 3.x or earlier     | using        | Agent        | met if          | ANY_as_win_inst                  | then                             | Message Text Only      | Edit                | insert r |                        |        |  |
|           |                                 | External D                                                      | ataSource                                | Any_AS_Definition_Win                          | for                                | Windows All   | using                 | 3.x or earlier     | using        | Agent        | met if          | ANY_as_win_def                   | then                             | AnyASDefRemediationWin | Edit                | Delete   |                        |        |  |
| (?)       | Interactive Help                | File<br>File<br>Firewall<br>Hardware Attributes                 |                                          | Any_AV_Installation_Mac                        | for                                | Mac OSX       | using                 | 3.x or earlier     | using        | Agent        | met if          | ANY_av_mac_inst                  | then                             | Message Text Only      | Edit 🐖              | T.       |                        |        |  |
|           |                                 |                                                                 | Any_AV_Definition_Mac                    | for                                            | Mac OSX                            | using         | 3.x or earlier        | using              | Agent        | met if       | ANY_av_mac_def  | then                             | AnyAVDefRemediationMac           | Edit 🤟                 |                     |          |                        |        |  |
|           |                                 |                                                                 | Any_AS_Installation_Mac                  | for                                            | Mac OSX                            | using         | 3.x or earlier        | using              | Agent        | met if       | ANY_as_mac_inst | then                             | Message Text Only                | Edit 🤟                 |                     |          |                        |        |  |
|           |                                 | Patch Mar                                                       | Patch Management<br>Registry<br>Script   | Patch Management<br>Registry<br>Script         | Patch Management<br>Registry       | Registry      | Any_AS_Definition_Mac | for                | Mac OSX      | using        | 3.x or earlier  | using                            | Agent                            | met if                 | ANY_as_mac_def      | then     | AnyASDefRemediationMac | Edit 🛩 |  |
|           |                                 | Script                                                          |                                          |                                                | Any_AM_Installation_Win            | for           | Windows All           | using              | 4.x or later | using        | Agent           | met if                           | ANY_am_win_inst                  | then                   | Message Text Only   | Edit 🛩   |                        |        |  |
|           |                                 | Service                                                         |                                          | Any_AM_Definition_Win                          | for                                | Windows All   | using                 | 4.x or later       | using        | Agent        | met if          | ANY_am_win_def                   | then                             | AnyAMDefRemediationWin | Edit 🛩              |          |                        |        |  |
|           |                                 | US8                                                             |                                          | Any_AM_Installation_Max                        | for                                | Mac OSX       | using                 | 4.x or later       | using        | Agent        | met if          | ANY_am_mac_inst                  | then                             | Message Text Only      | Edit 😔              |          |                        |        |  |
|           |                                 |                                                                 |                                          | Any_AM_Definition_Mac                          | for                                | Mac OSX       | using                 | 4.x or later       | using        | Agent        | met if          | ANY_am_mac_def                   | then                             | AnyAMDefRemediationMac | Edit 🤟              |          |                        |        |  |
|           |                                 | Remediation                                                     | • >                                      | Any_AM_Installation_Lin                        | for                                | Linux All     | using                 | 4.x or later       | using        | Agent        | met if          | ANY_am_lin_inst                  | then                             | Select Remediations    | Edit 🖂              | ×        |                        |        |  |
|           |                                 | Requirements                                                    |                                          | Any_AM_Definition_Lin                          | for                                | Linux All     | using                 | 4.x or later       | using        | Agent        | met if          | ANY_am_lin_def                   | then                             | Select Remediations    | Edit 😔              |          |                        |        |  |
|           |                                 | Allowed Prot                                                    | ocols                                    | USØ_Block                                      | for                                | Windows All   | using                 | 4.x or later       | using        | Agent        | met if          | USB_Check                        | then                             | USB_Block              | Edit 🐱              |          |                        |        |  |
|           |                                 | Anowed Protocols<br>Authorization Profiles<br>Downloadable ACLs | Authorization Profiles Downloadable ACLs | Authorization Profiles<br>Downloadable ACLs    | Default_AppVis_Requiren<br>ent_Win | tor           | Windows All           | using              | 4.x or later | using        | Agent           | met if                           | Default_AppVis_Co<br>ndition_Win | then                   | Select Remediations | Edit 🤟   |                        |        |  |
|           |                                 |                                                                 |                                          | Default_AppVis_Requiren<br>ent_Mac             | n for                              | Mac OSX       | using                 | 4.x or later       | using        | Agent        | met if          | Default_AppVis_Co<br>ndition_Mac | then                             | Select Remediations    | Edit 9              |          |                        |        |  |
|           |                                 |                                                                 |                                          | Default_Hardware_Attribu<br>es_Requirement_Win | it for                             | Windows All   | using                 | 4.x or later       | using        | Agent        | met if          | Hardware_Attribute<br>s_Check    | then                             | Select Remediations    | Edit 🤟              |          |                        |        |  |
|           |                                 |                                                                 |                                          | Default_Hardware_Attributes_Requirement_Mac    | it for                             | Mac OSX       | using                 | 4.x or later       | using        | Agent        | met if          | Hardware_Attribute<br>s_Check    | then                             | Select Remediations    | Edit 🤟              |          |                        |        |  |

ISE\_Add\_New\_Posture\_Requirement

#### Passaggio 20.1. Configurare i dettagli:

Nome: Test\_exist\_linux

Sistemi operativi: Linux All

Modulo conformità: 4.x o versioni successive

Tipo di postura: agente

Condizioni: linux\_demo\_file\_exist

Fare clic su Done e su Save.

| ≡ ;      | Indentity Services Engine       |                                                                                                  |                                                                                                    | Work Centers / Posture                                                                                          |                                                     |             |
|----------|---------------------------------|--------------------------------------------------------------------------------------------------|----------------------------------------------------------------------------------------------------|----------------------------------------------------------------------------------------------------|-----------------------------------------------------|-------------|
|          | Overview Network Devices        | Client Provisioning Policy Elem                                                                  | ments Posture Policy Policy Sets Tr                                                                              | oubleshoot Reports Sett                                                                                         | tings                                               |             |
| <u> </u> |                                 |                                                                                                  |                                                                                                    |                                                                                                    |                                                     |             |
|          | Conditions ~                    |                                                                                                  |                                                                                                    |                                                                                                    |                                                     | ~ 0         |
| 11       | Anti-Malware                    |                                                                                                  |                                                                                                    | Guide Me                                                                                                    |                                                     |             |
| *        | Anti-Spyware                    | Requirements                                                                                     |                                                                                                    |                                                                                                    |                                                     |             |
|          | Anti-Virus                      | Name Ope                                                                                         | erating System Compliance Module                                                                                 | Posture Type 0                                                                                                  | Conditions Remediations Action                      |             |
| •        | Application                     |                                                                                                  | • •                                                                                                    |                                                                                                    |                                                     |             |
| a.       | Compound<br>Dictionary Compound | Test_exist_linux for Linux                                                                       | xx All using 4.x or later using                                                                                  | Agent met if                                                                                                    | inux_demo_file_ex then Select Remediations<br>ist   | Edit 🗸      |
| -51      | Dictionary Simple               | Any_AV_Installation_Win for Wind                                                                 | dows All using 3.x or earlier using                                                                              | Agent met if J                                                                                                  | ANY_av_win_inst then Message Text Only              | Edit 🛩      |
|          | Disk Encryption                 | Any_AV_Definition_Win for Wind                                                                   | dows All using 3.x or earlier using                                                                              | Agent met if /                                                                                                  | ANY_av_win_def then AnyAVDefRemediationWi           | Edit 🛩      |
| 0        | External DataSource             | Any_AS_Installation_Win for Wind                                                                 | dows All using 3.x or earlier using                                                                              | Agent met if /                                                                                                  | ANY_as_win_inst then Message Text Only              | Edit 🛩      |
|          | File                            | Any_AS_Definition_Win for Wind                                                                   | dows All using 3.x or earlier using                                                                              | Agent met if A                                                                                                  | ANY_as_win_def then AnyASDefRemediationWi           | Edit 🗸      |
|          | Firewall                        | Any_AV_Installation_Mac for Mac                                                                  | OSX using 3.x or earlier using                                                                                   | Agent met if A                                                                                                  | ANY_av_mac_inst then Message Text Only              | Edit ~      |
|          | Patch Management                | Any_AV_Definition_Mac for Mac                                                                    | COSX using 3.x or earlier using                                                                                  | Agent met if J                                                                                                  | ANY_av_mac_def then AnyAVDefRemediationMa           | e Edit ~    |
|          | Registry                        | Any_AS_Installation_Mac for Mac                                                                  | : OSX using 3.x or earlier using                                                                                 | Agent met if /                                                                                                  | ANY_as_mac_inst then Message Text Only              | Edit 👻      |
|          | Script                          | Any_AS_Definition_Mac for Mac                                                                    | : OSX using 3.x or earlier using                                                                                 | Agent met if J                                                                                                  | ANY_as_mac_def then AnyASDefRemediationMa           | c Edit ↔    |
|          | Service                         | Any_AM_Installation_Win for Wind                                                                 | dows All using 4.x or later using                                                                                | Agent met if /                                                                                                  | ANY_am_win_inst then Message Text Only              | Edit v      |
|          | USB                             | Any AM Definition Win for Wind                                                                   | dows All using 4.x or later using                                                                                | Agent met if A                                                                                                  | ANY am win def then AnyAMDefRemediationW            | n Edit v    |
|          |                                 | Any AM Installation Mac for Mac                                                                  | OSX using 4.x or later using                                                                                     | Agent met if A                                                                                                  | ANY am mac inst then Message Text Only              | Edit v      |
|          | Remediations                    | Any AM Definition Mac for Mac                                                                    | DSX using 4.x or later using                                                                                     | Agent met if J                                                                                                  | ANY am mac def then AnyAMDefRemediationM            |             |
|          | Requirements                    | 101 Jun 2001 101 101                                                                             | and and the second                                                                                               | - Alexandre - Alexandre - Alexandre - Alexandre - Alexandre - Alexandre - Alexandre - Alexandre - Alexandre - A | an partane and representation of the                | Eur v       |
|          | Allowed Protocols               | Note:                                                                                            |                                                                                                    |                                                                                                    |                                                     |             |
|          | Authorization Profiles          | Remediation Action is filtered based on the op<br>Remediation Actions are not applicable for App | perating system and stealth mode selection.<br>oplication Conditions (configured using the Provision By Category | or Provision By Everything options), Hardwa                                                                     | re Conditions, and External Data source conditions. |             |
|          | COMPROBIDIE PLOCS               | Remediations Actions are not applicable for Ag                                                   | Agentiess Posture type.                                                                                          |                                                                                                    |                                                     |             |
|          |                                 |                                                                                                  |                                                                                                    |                                                                                                    |                                                     | Cause Daset |
|          |                                 |                                                                                                  |                                                                                                    |                                                                                                    |                                                     | Save        |

ISE\_Add\_New\_Posture\_Requirement\_1

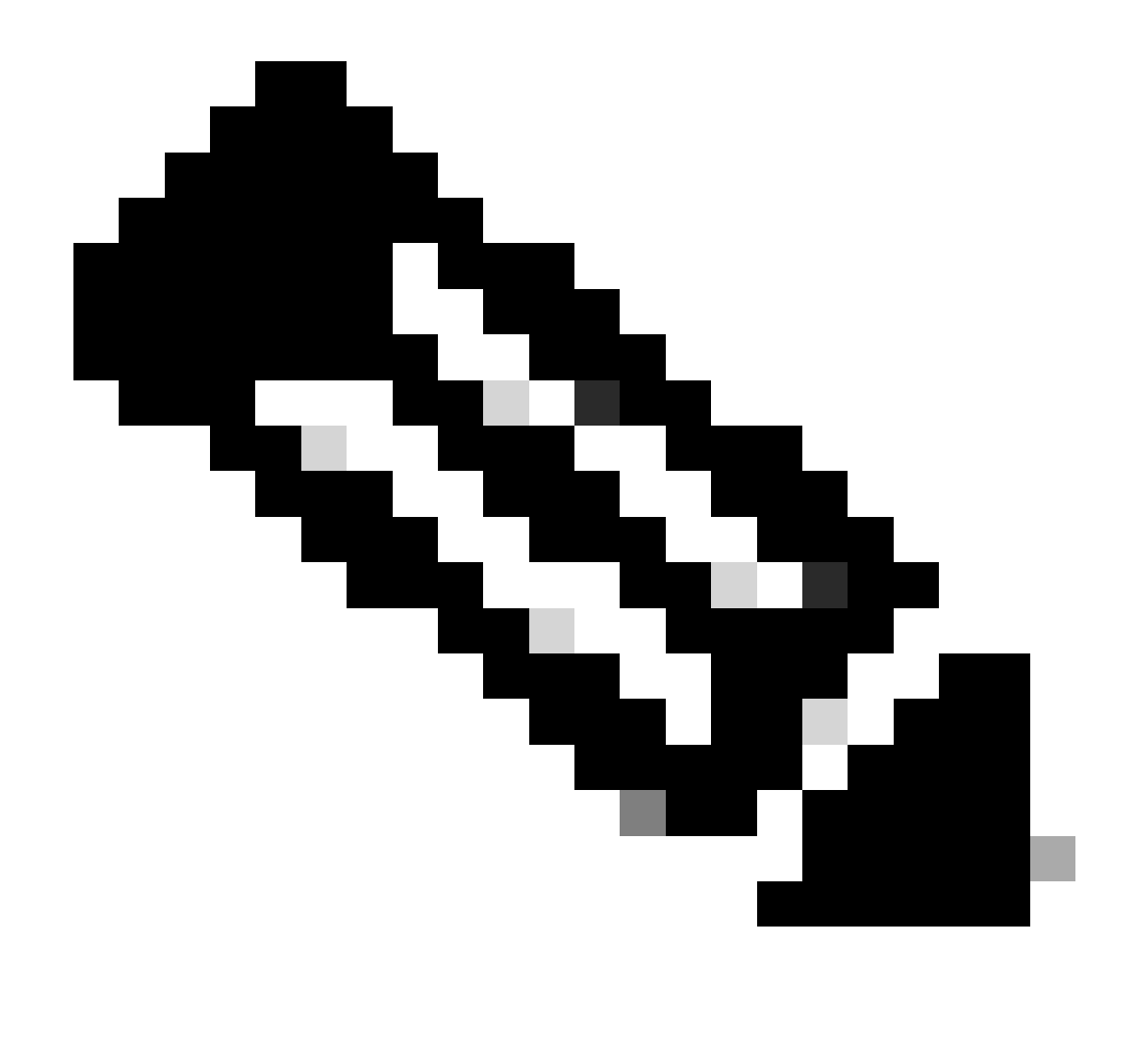

Nota: al momento, solo gli script shell sono supportati per gli agenti Linux come correzione.

Passaggio 21. Passare a Work Centers > Posture > Policy Elements > Authorization Profiles. Fare clic su .Add

Passaggio 21.1. Configurare i dettagli:

Nome: known\_redirect

Selezionare la casella di controllo Web Redirection(CWA,MDM,NSP,CPP)

Seleziona Client Provisioning(Posture)

ACL: reindirizzamento

#### Valore: Portale di provisioning client (predefinito)

| ≡ ;; | lister Identity Services Engine                                                                                                    | Work Centers / Posture                                                                                                    |
|------|----------------------------------------------------------------------------------------------------|----------------------------------------------------------------------------------------------------|
| Щ    | Overview Network Devices                                                                                                    | Client Provisioning Policy Elements Posture Policy Policy Sets Troubleshoot Reports Settings                                                                                                    |
| III  | Conditions<br>Anti-Malware<br>Anti-Spyware<br>Anti-Virus<br>Application<br>Compound<br>Dictionary Compound<br>Dictionary Compound<br>Dictionary Simple<br>Disk Encryption<br>External DataSource<br>File<br>Firewall<br>Hardware Attributes | Authorization Profile   * Name   unknown_redirect   Description   * Access Type   ACCESS_ACCEPT   Network Device Profile   # Cisco   Service Template   Track Movement   ①   Agentless Posture   ①   Passive Identity Tracking                                |
|      | Patch Management Registry Script Service USB Remediations Requirements Allowed Protocols Authorization Profiles Downloadable ACLs                                                                                                    | Common Tasks          Voice Domain Permission         Web Redirection (CWA, MDM, NSP, CPP)         Client Provisioning (Posture)         ACL         redirect         Static IP/Host name/FQDN         Suppress Profiler CoA for endpoints in Logical Profile |

ISE\_Add\_New\_Authorization\_Profile\_Redirect\_1

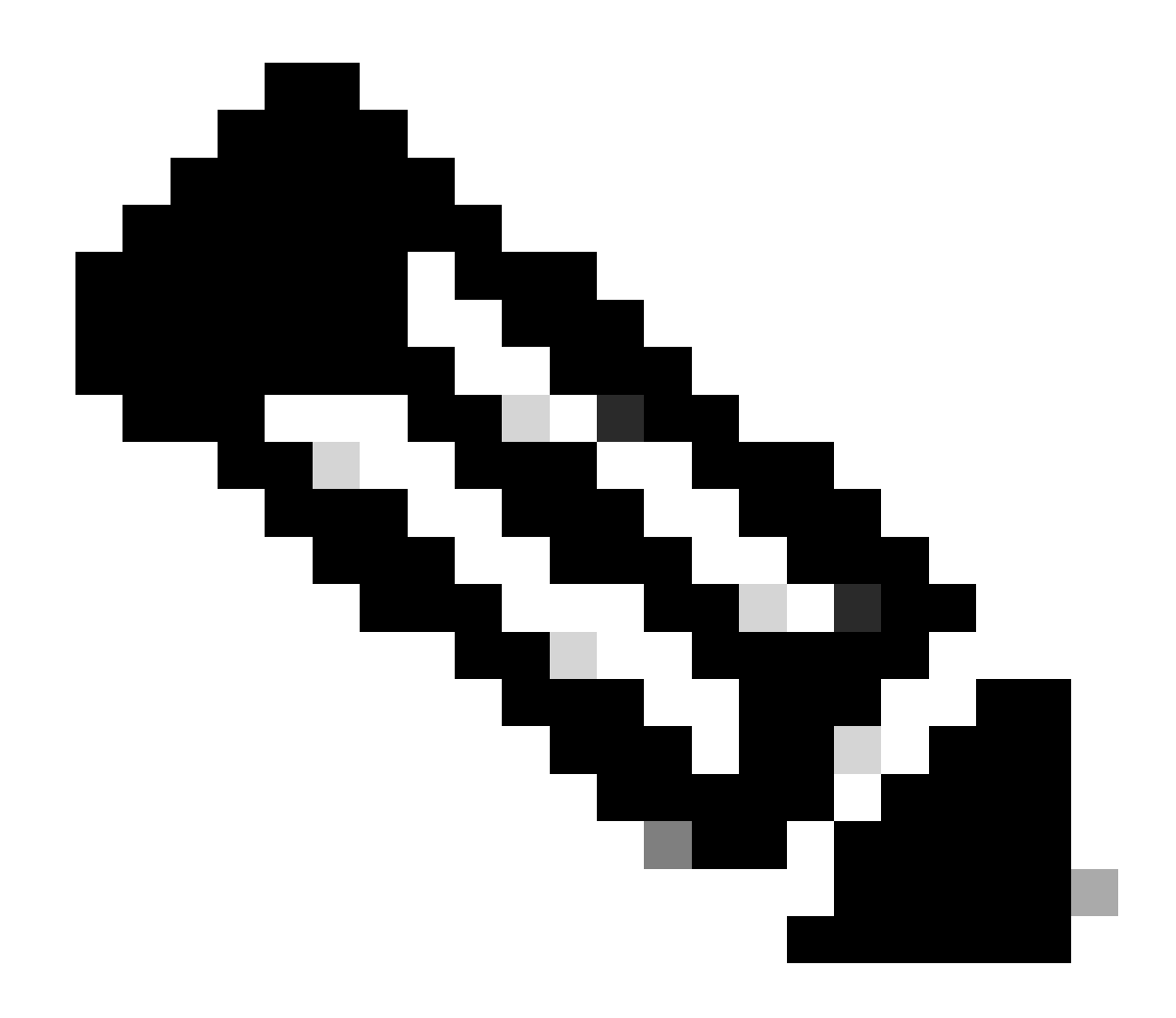

Nota: questo reindirizzamento del nome ACL deve corrispondere al nome ACL corrispondente configurato su FTD.

Passaggio 21.2. Ripetere l'operazione Add per creare altri due profili di autorizzazione per gli endpoint non conformi e conformi con i dettagli.

Nome: non\_compliant\_profile

Nome DACL: DENY\_ALL\_IPv4\_TRAFFIC

Nome: compliant\_profile

Nome DACL: PERMIT\_ALL\_IPv4\_TRAFFIC

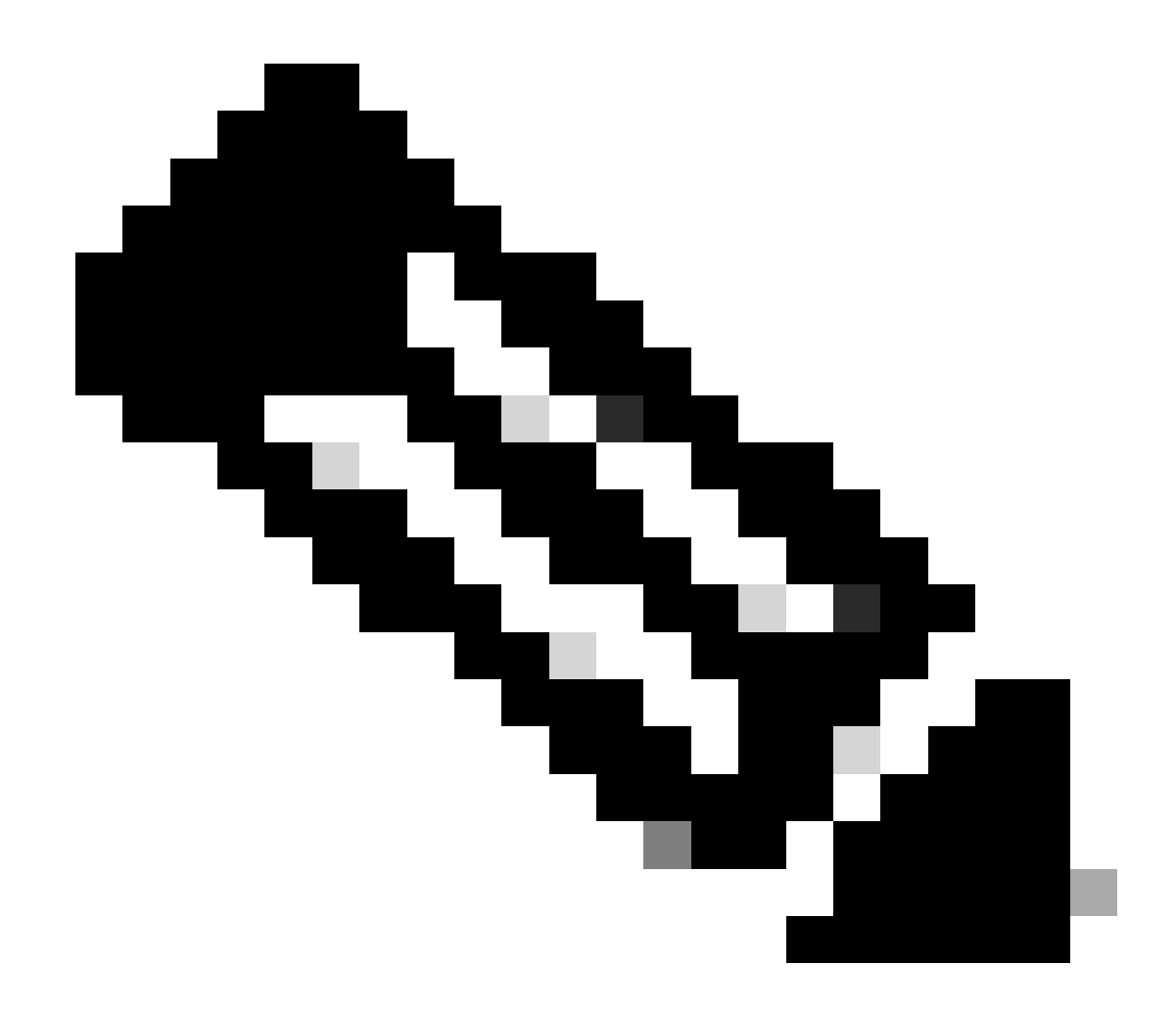

Nota: il DACL per gli endpoint conformi o non conformi deve essere configurato in base ai requisiti effettivi.

Passaggio 22. Passare a Work Centers > Posture > Posture Policy. Fare clic Edit alla fine di qualsiasi regola. Selezionare Insert new policy.

|                       |          |            |                       |                                                     |                         | 8-8          |             | Г     |                   |     |                  |     |                  |            |                                                     |        |                               | ~ |   | _ |   | _  |
|-----------------------|----------|------------|-----------------------|-----------------------------------------------------|-------------------------|--------------|-------------|-------|-------------------|-----|------------------|-----|------------------|------------|-----------------------------------------------------|--------|-------------------------------|---|---|---|---|----|
| Identity Services     | Engine   |            |                       |                                                     |                         |              |             | L     | Work Centers /    | Pos | ture             |     |                  |            |                                                     |        |                               | Q | 4 | 0 | φ | L. |
| J Bookmarks           | Overview | r Ne       | twork Devices         | Client Provisioning P                               | olicy Elements          | Posture Poli | cy Policy S | Sets  | Troubleshoot      | R   | teports Settings |     |                  |            |                                                     |        |                               |   |   |   |   |    |
| E Dashboard           |          | _          |                       |                                                     | L                       |              |             |       |                   |     |                  |     |                  |            |                                                     |        |                               |   |   |   |   |    |
| 10 Context Visibility |          | Post       | ure Policy            | Guide Me                                            |                         |              |             |       |                   |     |                  |     |                  |            |                                                     |        |                               |   |   |   |   |    |
| % Operations          |          | Define the | e Posture Policy by c | onfiguring rules based on operat                    | ting system and/or othe | conditions.  |             |       |                   |     |                  |     |                  |            |                                                     |        |                               |   | ~ |   |   | -  |
| Policy                |          | ~          |                       |                                                     |                         |              |             |       |                   |     |                  |     |                  |            |                                                     |        |                               |   |   |   |   |    |
| L_ Administration     |          | Status     | Policy Options        | Rule Name                                           | Identity Groups         | Operat       | ing Systems | (     | Compliance Module |     | Posture Type     |     | Other Conditions | Re         | quirements                                          | _      | -                             |   |   |   |   |    |
|                       |          |            | Policy Options        | Default_AntiMalware_Policy_Ma<br>c                  | If Any                  | and Mac 05   | ×           | and 4 | k.x. or later     | and | Agent            | and | then             | e An       | _AM_Installation_Ma                                 | Edit v |                               |   |   |   |   |    |
|                       |          |            | Policy Options        | Default_AntiMalware_Policy_Ma<br>c_temporal         | ii Any                  | and Mac 05   | ×           | and a | Lx or later       | and | Temporal Agent   | and | the              | An<br>6_1  | _AM_installation_Ma<br>emporal                      | Edit   | Duptcate<br>Insert new policy |   |   |   |   |    |
| ③ Interactive Help    |          |            | Policy Options        | Default_AntiMalware_Policy_Win                      | ii Any                  | and Window   | s All       | ind 4 | Lx or later       | and | Agent            | and | the              | - An       | AM_Installation_Wi                                  | Edi    | 04419                         |   |   |   |   |    |
|                       |          |            | Policy Options        | Default_AntiMalware_Policy_Win_temporal             | ii Any                  | and Window   | s Al        | and 4 | La. or later      | and | Temporal Agent   | and | then             | . An       | , AM_Installation_Wi<br>emporal                     | Edit   |                               |   |   |   |   |    |
|                       |          |            | Policy Options        | Default_AppVis_Policy_Mac                           | ii Any                  | and Mac OS   | ×           | and 4 | Lx or later       | and | Agent            | and | then             | Def        | auit_AppVis_Require<br>rt_Mac                       | Edt -  |                               |   |   |   |   |    |
|                       |          |            | Policy Options        | Default_AppVis_Policy_Mac_temporal                  | II Any                  | and Mac OS   | ×           | ind a | La or later       | and | Temporal Agent   | and | then             | Def        | ault_AppVis_Require<br>nt_Mac_temporal              | Edt y  |                               |   |   |   |   |    |
|                       |          |            | Policy Options        | Default_AppVis_Policy_Win                           | ii Any                  | and Window   | a All       | and 4 | i.x.or later      | and | Agent            | and | then             | Def        | ault_AppVIs_Require<br>nt_Win                       | Edit 9 |                               |   |   |   |   |    |
|                       |          |            | Policy Options        | Default_AppVIs_Policy_Win_te<br>mporal              | ii Any                  | and Window   | s Al        | ind 4 | La or later       | and | Temporal Agent   | and | the              | Def        | ault_AppVis_Require<br>nt_Win_temporal              | Edit - |                               |   |   |   |   |    |
|                       |          |            | Policy Options        | Default_Firewall_Policy_Mac                         | ii Any                  | and Mac OS   | x           | and 4 | Lx or later       | and | Agent            | and | Det              | Del<br>me  | ault_Firewalt_Require<br>rt_Mac                     | Edit y |                               |   |   |   |   |    |
|                       |          |            | Policy Options        | Default_Firewall_Policy_Mac_te<br>mporal            | ii Any                  | and Mac OS   | ×           | and 4 | Lx or later       | and | Temporal Agent   | and | the              | Def        | ault_Firewall_Require<br>nt_Mac_temporal            | Edt -  |                               |   |   |   |   |    |
|                       |          |            | Policy Options        | Default_Firewall_Policy_Win                         | IF Any                  | and Window   | s Al        | and 4 | i.x or later      | and | Agent            | and | then             | Def        | auit_Firewall_Require<br>nt_Win                     | Edit 9 |                               |   |   |   |   |    |
|                       |          |            | Pulicy Options        | Default_Firewall_Policy_Win_te<br>mporal            | ir Any                  | and Window   | s Alt       | and 4 | La or later       | and | Temporal Agent   | and | the              | Def        | ault_Firewall_Require<br>nt_Win_temporal            | Edt v  |                               |   |   |   |   |    |
|                       |          |            | Policy Options        | Default_Hardware_Attributes_P<br>olicy_Mac          | II Any                  | and Med 05   | ×           | and 4 | Lx or later       | and | Agent            | and | the              | Def<br>ute | auit_Hardware_Attrib<br>s_Requirement_Mac           | Edt v  |                               |   |   |   |   |    |
|                       |          |            | Policy Options        | Default_Hardware_Attributes_P<br>olicy_Mac_temporal | ii Any                  | and Mac OS   | x .         | and 4 | k.x. or later     | and | Temporal Agent   | and | then             | Def<br>ute | ault_Hardware_Attrib<br>s_Requirement_Mac_<br>poral | Edit v |                               |   |   |   |   |    |
|                       |          |            | Policy Options        | Default_Hardware_Attributes_P<br>olicy_Win          | II Any                  | and Window   | s Al        | and 4 | Lx or later       | and | Agent            | and | then             | Def        | ault_Hardware_Attrib<br>s_Requirement_Win           | Edt -  |                               |   |   |   |   |    |
|                       |          | -          | ·····                 | -                                                   |                         |              |             |       | - ii tali         |     | *                |     |                  |            | and the second second                               |        |                               |   |   |   |   |    |

ISE\_Add\_New\_Posture\_Policy

#### Passaggio 22.1. Configurare i dettagli:

Nome regola: Demo\_test\_exist\_linux

Gruppi di identità: qualsiasi

Sistemi operativi: Linux All

Modulo conformità: 4.x o versioni successive

Tipo di postura: agente

Requisiti: Test\_exist\_linux

Fare clic su Done e su Save.

| Post | ture Policy    | Guide Me                                            | iting : | system and/o | r other con | ditions.    |     |              |     |                |     |     | 2                                                                                  | ~      |
|------|----------------|-----------------------------------------------------|---------|--------------|-------------|-------------|-----|--------------|-----|----------------|-----|-----|------------------------------------------------------------------------------------|--------|
| ~    |                |                                                     |         |              |             |             |     |              |     |                |     |     |                                                                                    |        |
|      | Policy Options | Default_Firewall_Policy_Mac                         | H.      | Any          | and         | Mac OSX     | an  | 4.x or later | and | Agent          | and | the | <ul> <li>Default_Firewall_Require<br/>ment_Mac</li> </ul>                          | Edit 👻 |
|      | Policy Options | Default_Firewall_Policy_Mac_te<br>mporal            | 1       | Any          | and         | Mac OSX     | an  | 4.x or later | and | Temporal Agent | and | the | n Default_Firewall_Require<br>ment_Mac_temporal                                    | Edit 🤟 |
|      | Policy Options | Default_Firewall_Policy_Win                         | H       | Any          | and         | Windows All | an  | 4.x or later | and | Agent          | and | the | n Default_Firewall_Require<br>ment_Win                                             | Edit ~ |
|      | Policy Options | Default_Firewall_Policy_Win_temporal                | H       | Any          | and         | Windows All | an  | 4.x or later | and | Temporal Agent | and | the | n Default_Firewall_Require<br>ment_Win_temporal                                    | Edit 🤟 |
|      | Policy Options | Default_Hardware_Attributes_P<br>olicy_Mac          | H       | Any          | and         | Mac OSX     | an  | 4.x or later | and | Agent          | and | the | n Default_Hardware_Attrib<br>utes_Requirement_Mac                                  | Edit 👻 |
|      | Policy Options | Default_Hardware_Attributes_P<br>olicy_Mac_temporal | 1       | Any          | and         | Mac OSX     | an  | 4.x or later | and | Temporal Agent | and | the | <ul> <li>Default_Hardware_Attrib<br/>utes_Requirement_Mac_<br/>temporal</li> </ul> | Edit 🐱 |
|      | Policy Options | Default_Hardware_Attributes_P<br>olicy_Win          | H.      | Any          | and         | Windows All | an  | 4.x or later | and | Agent          | and | the | <ul> <li>Default_Hardware_Attrib<br/>utes_Requirement_Win</li> </ul>               | Edit 😔 |
|      | Policy Options | Default_Hardware_Attributes_P<br>olicy_Win_temporal | 18      | Any          | and         | Windows All | ani | 4.x or later | and | Temporal Agent | and | the | <ul> <li>Default_Hardware_Attrib<br/>utes_Requirement_Win_t<br/>emporal</li> </ul> | Edit 😔 |
|      | Policy Options | Default_US8_Block_Policy_Win                        | if.     | Any          | and         | Windows All | ani | 4.x or later | and | Agent          | and | the | n USB_Block                                                                        | Edit 😔 |
| -    | Policy Options | Default_USB_Block_Policy_Win                        | 11      | Any          | and         | Windows All | an  | 4.x or later | 80  | Temporal Agent | and | the | n USB_Block_temporal                                                               | Edit 🗸 |

ISE\_Add\_New\_Posture\_Policy\_1

#### Passaggio 23. Passare a Work Centers > Posture > Policy Sets. Fare clic per Insert new row above.

| Q   A   | ) د   | ۵ ۵          | ¢                |             |             |            |  |  |  |  |         | osture     | rs / P | rk Center  | We  |          |            |          |          |          |            |            |              |         |                           |      | ingine  | ices E | ty Serv | Identit               |              | ≡        |
|---------|-------|--------------|------------------|-------------|-------------|------------|--|--|--|--|---------|------------|--------|------------|-----|----------|------------|----------|----------|----------|------------|------------|--------------|---------|---------------------------|------|---------|--------|---------|-----------------------|--------------|----------|
|         |       |              |                  |             |             |            |  |  |  |  | ettings | <br>Report | pot    | froublesho | ets | Policy S | ure Policy | Pot      | Elements | Policy   | visioning  | Client Pro | vices (      | ork Dev | Netwo                     | ew   | Overvie |        |         | marks                 | Book         | н        |
| Save    | 15    | rt Hitcounts | eset Policyset H | Reset       | leset       | Res        |  |  |  |  |         |            |        |            | _   |          |            |          |          |          |            |            |              | ts.     | xlicy Sets                | Poli |         |        | lity    | board<br>ext Visibili | Dash<br>Cont | 81<br>73 |
| ns View | Act   | ce Hits      | rver Sequence    | is / Server | d Protocols | Allowed Pr |  |  |  |  |         |            |        |            |     |          |            | nditions | Cor      | ion      | Descript   | me         | dicy Set Nar | tus Po  | <ul> <li>Statu</li> </ul> |      |         |        |         | ations                | Oper         | ×        |
|         |       |              |                  |             |             |            |  |  |  |  |         |            |        |            |     |          |            |          |          |          |            |            |              | arch    | Q Sea                     |      |         |        |         | y                     | Polic        | U        |
| >       | ŝ     | + •          | n /+             | Access      | t Network / | Default N  |  |  |  |  |         |            |        |            |     |          |            |          |          | licy set | Default po |            | ner.         | Def     | •                         |      |         |        |         | Centers               | Work         | 4.<br>41 |
| 1       | above | t new row a  | Insert n         |             |             |            |  |  |  |  |         |            |        |            |     |          |            |          |          |          |            |            |              |         |                           |      |         |        | lp.     | active Help           | Inter        | ٢        |
| Save    | ţ.    | Reset        |                  |             |             |            |  |  |  |  |         |            |        |            |     |          |            |          |          |          |            |            |              |         |                           |      |         |        |         |                       |              |          |
|         |       |              |                  |             |             |            |  |  |  |  |         |            |        |            |     |          |            |          |          |          |            |            |              |         |                           |      |         |        |         |                       |              |          |
|         |       |              |                  |             |             |            |  |  |  |  |         |            |        |            |     |          |            |          |          |          |            |            |              |         |                           |      |         |        |         |                       |              |          |
|         | l     | Reset        | Linsert re       |             |             |            |  |  |  |  |         |            |        |            |     |          |            |          |          |          |            |            |              |         |                           |      |         |        | lp      | sctive Helj           | Inter        | ٢        |

ISE\_Add\_New\_Policy\_Set

Passaggio 23.1. Configurare i dettagli:

Nome set di criteri: postura firewall

Condizioni: Indirizzo IP del dispositivo di accesso alla rete EQUALs [Indirizzo IP FTD]

Fare clic su . Save

| =        | dentity Services                | Engine   |            | =:             |                    |                 |                         |                  | Work Centers / | Posture |          |  |                 |                | c          | ۵ ۱     | 0       | ۹    | ۹ |
|----------|---------------------------------|----------|------------|----------------|--------------------|-----------------|-------------------------|------------------|----------------|---------|----------|--|-----------------|----------------|------------|---------|---------|------|---|
| J.       | Bookmarks                       | Overview | Networl    | k Devices      | Client Provisionin | g Policy Elemen | ts Posture Policy       | Policy Sets      | Troubleshoot   | Reports | Settings |  |                 |                |            |         |         |      |   |
| 80<br>10 | Dashboard<br>Context Visibility | P        | olicy Sets |                |                    |                 |                         |                  |                |         |          |  | Reset           | Reset P        | olicyset H | icounts |         | Save |   |
| *        | Operations                      |          | 🕑 Status   | Policy Set N   | Name Desc          | ription         | Conditions              |                  |                |         |          |  | Allowed Protoco | ols / Server S | lequence   | Hits    | Actions | View |   |
| 0        | Policy                          |          | Q. Searc   | A              |                    |                 |                         |                  |                |         |          |  |                 |                |            |         |         |      |   |
| 8.       | Administration                  |          | 0          | Firewall Postu | 29 C               |                 | Network Access Device I | P Address EQUALS |                |         |          |  | Default Network | k Access       | 2+         | ,       | 0       | >    |   |
| -1       | Work Centers                    |          | •          | Default        | Defau              | It policy set   |                         |                  |                |         |          |  | Default Network | k Access       | 2+         |         | ◈       | >    |   |
| ٢        | Interactive Help                |          |            |                |                    |                 |                         |                  |                |         |          |  |                 |                |            |         | _       |      |   |
|          |                                 |          |            |                |                    |                 |                         |                  |                |         |          |  |                 |                |            | Reset   |         | Save |   |
|          |                                 |          |            |                |                    |                 |                         |                  |                |         |          |  |                 |                |            |         | _       |      |   |
|          |                                 |          |            |                |                    |                 |                         |                  |                |         |          |  |                 |                |            |         |         |      |   |

ISE\_Add\_New\_Policy\_Set\_1

Passaggio 23.2. Fare clic> per immettere il set di criteri. Creare nuove regole di autorizzazione per lo stato conforme alla postura, non conforme e sconosciuto. Fare clic su .Save

Conforme con compliant\_profile

Non conforme con non\_compliant\_profile

#### Sconosciuto con known\_redirect

| =  | disco Identity | Service     | es Engine                 |                 |                         |                          |               | Work Cent    | ters / Postu | re                    |            |                |                        |      |         |
|----|----------------|-------------|---------------------------|-----------------|-------------------------|--------------------------|---------------|--------------|--------------|-----------------------|------------|----------------|------------------------|------|---------|
| н  | Overview       | Netwo       | ork Devices Clie          | nt Provisioning | Policy Elements         | Posture Policy           | Policy Sets   | Troubleshoot | Reports      | Settings              |            |                |                        |      |         |
| 同  |                | 0           | Firewall Posture          |                 | D Netw                  | ork Access-Device IP Add | ress EQUALS : |              |              |                       |            |                | Default Network Access |      | e + •   |
| *  | ~Authr         | Intication  | Policy(1)                 |                 |                         |                          |               |              |              |                       |            |                |                        |      |         |
| 0  | ۲              | Status      | Rule Name                 | Conditions      |                         |                          |               |              |              |                       |            | Use            |                        | Hits | Actions |
| #0 | 0              | Search      |                           |                 |                         |                          |               |              |              |                       |            |                |                        |      |         |
| -  |                |             |                           |                 |                         |                          |               | +            |              |                       |            |                |                        |      |         |
| ?  |                |             | Default                   |                 |                         |                          |               |              |              |                       |            | All_User_ID_   | Stores 🦉               | 48   | 念       |
|    |                | -           |                           |                 |                         |                          |               |              |              |                       |            | > Options      |                        |      | 123     |
|    | > Autho        | orization   | Policy - Local Exception  | 15              |                         |                          |               |              |              |                       |            |                |                        |      |         |
|    | > Autho        | orization I | Policy - Global Exception | ins             |                         |                          |               |              |              |                       |            |                |                        |      |         |
|    | ~Autho         | orization   | Policy(4)                 |                 |                         |                          |               |              |              |                       |            |                |                        |      |         |
|    |                |             |                           |                 |                         |                          |               |              |              | Results               |            |                |                        |      |         |
|    | ۲              | Status      | Rule Name                 | Conditions      |                         |                          |               |              |              | Profiles              |            | Security Group | os                     | Hits | Actions |
|    | 9              | Search      |                           |                 |                         |                          |               |              |              |                       |            |                |                        |      |         |
|    |                | ٥           | Compliant                 | E Session-P     | ostureStatus EQUALS Con | npliant                  |               |              |              | compliant_profile     | 1 +        | Select from li | ist 🥒 +                | 15   |         |
|    |                | ۲           | Non_Compliant             | b Session P     | ostureStatus EQUALS Non | Compliant                |               |              |              | non_compliant_profile | 0+         | Select from li | ist 🥒 +                | 5    | (2)     |
|    |                | ٥           | Unknown                   | E Session-P     | ostureStatus EQUALS Unk | nown                     |               |              |              | unknown_redirect      | <i>e</i> + | Select from I  | ist 🖉 +                | 47   | (i)     |

ISE\_Add\_New\_Policy\_Set\_2

#### Configurazioni su Ubuntu

Passaggio 24. Accedere al client Ubuntu tramite la GUI. Aprire il browser per accedere al portale VPN. Nell'esempio, questo valore è demo.example.com.

| demo         | .exar         | mple.com/+C | SCOEX | +                         |                                    |   | -               | ø            | × |
|--------------|---------------|-------------|-------|---------------------------|------------------------------------|---|-----------------|--------------|---|
| $\leftarrow$ | $\rightarrow$ | С           | 0 8   | https://demo.example.com/ | -CSCOE+/logon.html#form_title_text | ជ | ${igsidential}$ | $\mathbf{F}$ | ≡ |

| Logon                           |
|---------------------------------|
| Group posture_vpn v<br>Username |
| Password                        |
| Logon                           |

Accesso Ubuntu\_Browser\_VPN

Passaggio 25. Fare clic su .Download for Linux

| Cisco        | Secu          | re Client Insta | allati       | <        | +                                                                                          |   |        |        |    | -            | ē | × |
|--------------|---------------|-----------------|--------------|----------|--------------------------------------------------------------------------------------------|---|--------|--------|----|--------------|---|---|
| $\leftarrow$ | $\rightarrow$ | C               | 0 8          | <b>A</b> | https://demo. <b>example.com</b> /CACHE/stc/2/index.html                                   | Ē | 80%    | ជ      |    | ${igvarsim}$ | ⊻ | ≡ |
|              |               | Secure          | re<br>Client | nt       |                                                                                            |   |        |        |    |              |   |   |
|              |               | C               |              |          | Disco Secure Client Download                                                               |   |        |        |    |              |   | A |
|              |               |                 |              |          | Download & Install                                                                         |   |        |        |    |              |   |   |
|              |               |                 |              |          | Download Cisco Secure Client and install it on your computer.           Download for Linux |   |        |        |    |              |   |   |
|              |               |                 |              |          |                                                                                            | 0 | 🕀 Inst | ructio | าร |              |   |   |

Ubuntu\_Browser\_VPN\_Download\_1

Il nome del file scaricato è cisco-secure-client-linux64-5.1.3.62-core-vpn-webdeploy-k9.sh.

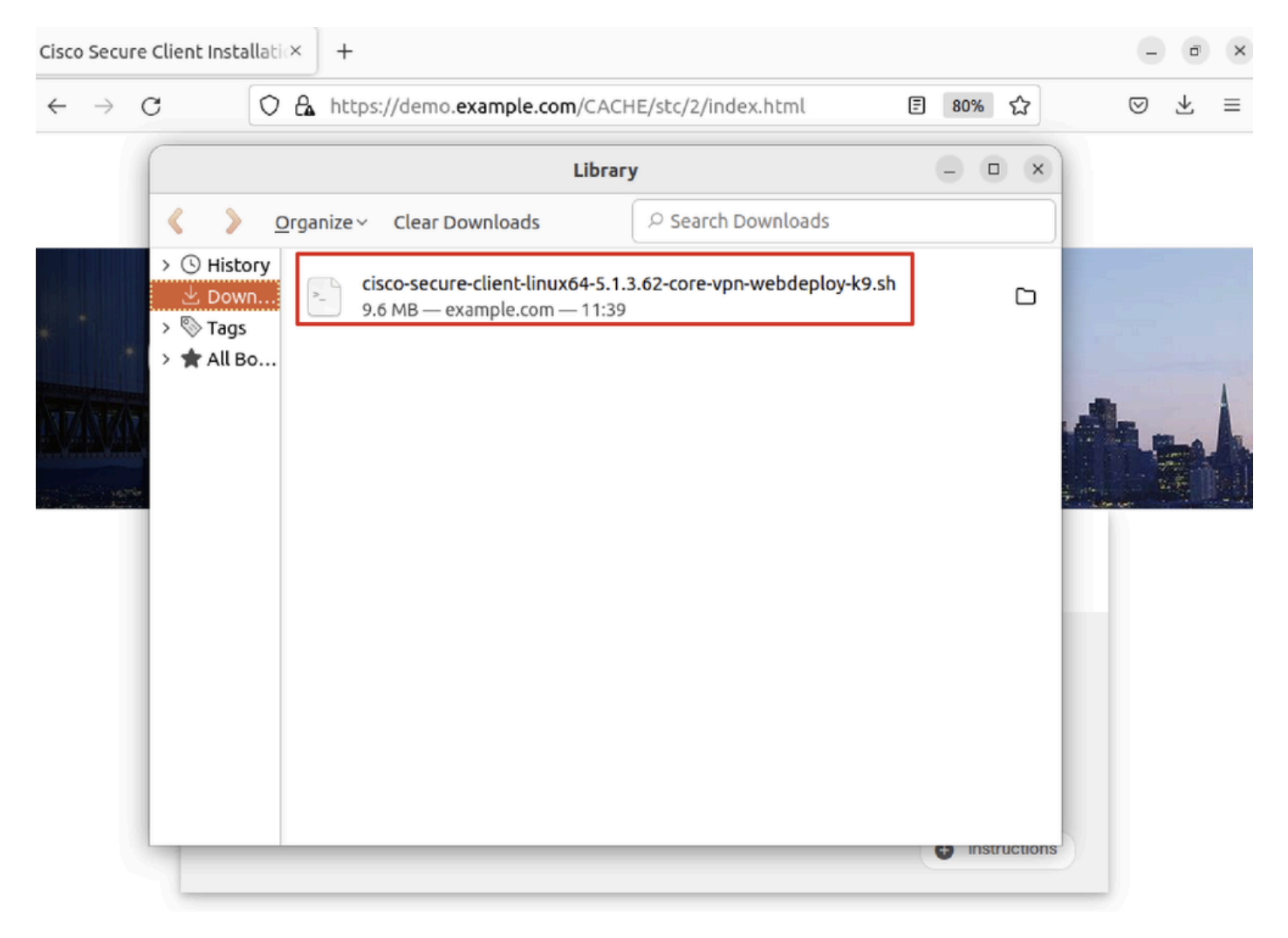

Ubuntu\_Browser\_VPN\_Download\_2

Passaggio 26. Scaricare il certificato VPN tramite il browser e rinominare il file in <certificato>.crt. Questo è l'esempio di come utilizzare firefox per scaricare il certificato.

| -            | demo.example    | .com/+CSCOE× +                                              |   | $\sim$          |   | D. | × |
|--------------|-----------------|-------------------------------------------------------------|---|-----------------|---|----|---|
| $\leftarrow$ | $\rightarrow$ G | Dttps://demo.example.com/+CSCOE+/logon.html#form_title_text | ŝ | ${igsidential}$ | ۲ | ර  | ≡ |

| General Media Permissions Security                                                                                                    |                                                                                          |                                                                |
|----------------------------------------------------------------------------------------------------|------------------------------------------------------------------------------------------|----------------------------------------------------------------|
| Website Identity         Website:       demo.example.com         Owner:       This website does not supply ownership in         Verified by:       C=CN,CN=demo.example.com                                                                             | formation.                                                                               | <u>V</u> iew Certificate                                       |
| Privacy & History<br>Have I visited this website prior to today?                                                                                                    | No                                                                                       |                                                                |
| Is this website storing information on my computer?                                                                                                    | Yes, cookies                                                                             | <u>C</u> lear Cookies and Site Data                            |
| Have I saved any passwords for this website?                                                                                                    | No                                                                                       | Vie <u>w</u> Saved Passwords                                   |
| Technical Details<br>Connection Encrypted (TLS_AES_128_GCM_SHA256, 12<br>The page you are viewing was encrypted before being t<br>Encryption makes it difficult for unauthorized people to<br>therefore unlikely that anyone read this page as it trave | 8 bit keys, TLS 1.3)<br>ransmitted over the<br>view information t<br>led across the netw | e Internet.<br>raveling between computers. It<br>rork.<br>Help |

Ubuntu\_Browser\_VPN\_Cert\_Download

Passaggio 27. Aprire il terminale sul client Ubuntu. Passarepath home/user/Downloads/ a per installare Cisco Secure Client.

#### <#root>

user@ubuntu22-desktop:~\$

cd Downloads/

```
user@ubuntu22-desktop:~/Downloads$
```

```
ls
```

```
cisco-secure-client-linux64-5.1.3.62-core-vpn-webdeploy-k9.sh
```

demo-example-com.crt

```
user@ubuntu22-desktop:~/Downloads$
```

```
chmod +x cisco-secure-client-linux64-5.1.3.62-core-vpn-webdeploy-k9.sh
```

[sudo] password for user: Installing Cisco Secure Client... Migrating /opt/cisco/anyconnect directory to /opt/cisco/secureclient directory Extracting installation files to /tmp/vpn.zaeAZd/vpninst959732303.tgz... Unarchiving installation files to /tmp/vpn.zaeAZd... Starting Cisco Secure Client Agent... Done! Exiting now. user@ubuntu22-desktop:~/Downloads\$

Passaggio 28. Considera attendibile il certificato del portale VPN nel client Ubuntu.

```
<#root>
```

user@ubuntu22-desktop:~\$

cd Downloads/

user@ubuntu22-desktop:~/Downloads\$

ls

```
cisco-secure-client-linux64-5.1.3.62-core-vpn-webdeploy-k9.sh
```

demo-example-com.crt

user@ubuntu22-desktop:~/Downloads\$

openssl verify demo-example-com.crt

CN = demo.example.com, C = CN
error 18 at 0 depth lookup: self-signed certificate
Error demo-example-com.crt:

verification failed

user@ubuntu22-desktop:~/Downloads\$

sudo cp demo-example-com.crt /usr/local/share/ca-certificates/

user@ubuntu22-desktop:~/Downloads\$

sudo update-ca-certificates

Updating certificates in /etc/ssl/certs... rehash: warning: skipping ca-certificates.crt,it does not contain exactly one certificate or CRL

#### 1 added

```
, O removed; done.
Running hooks in /etc/ca-certificates/update.d...
done.
```

user@ubuntu22-desktop:~/Downloads\$

openssl verify demo-example-com.crt

demo-example-com.crt: OK

Passaggio 29. Aprire Cisco Secure Client sul client Ubuntu e connettere la VPN a demo.example.com.

|             |           | Cisco Secure   | Client  |       | - | ×   |
|-------------|-----------|----------------|---------|-------|---|-----|
| AnyCon      | nect VPN  | 🖊 Statist      | ics     | About |   |     |
|             |           | ıı ııı<br>cısc | 11<br>0 |       |   |     |
| Connect to: | demo.exa  | ample.com      |         |       | ~ | ₽   |
| Group:      | posture_v | pn             |         |       |   | ~ ) |
| Username:   | isetest   |                |         |       |   |     |
| Password:   | ******    |                |         |       |   |     |
|             |           |                |         |       |   |     |

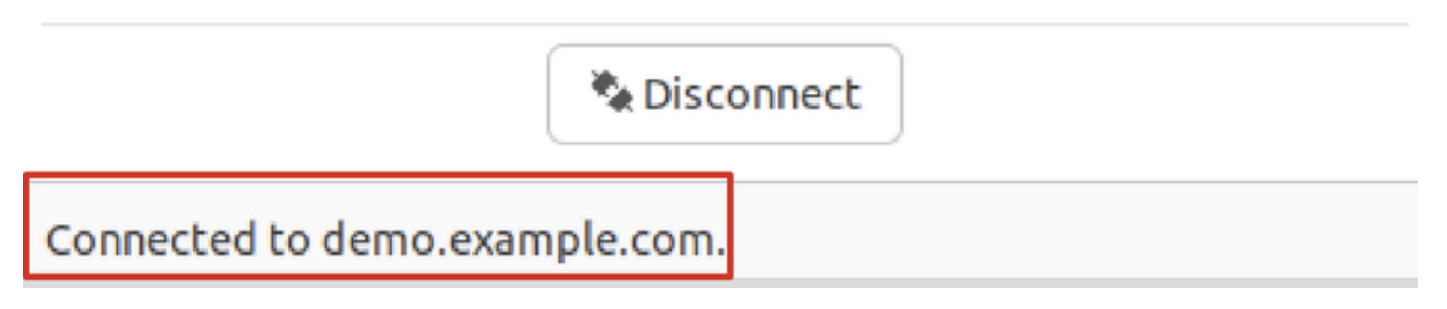

 $Ubuntu\_Secure\_Client\_Connected$ 

Passaggio 30. Aprire il browser per accedere a tutti i siti Web da cui viene attivato il reindirizzamento al portale CCP ISE. Scaricare il certificato dal portale ISE CPP e rinominare il file in <certificato>.crt. Questo è un esempio di come usare Firefox per scaricare.

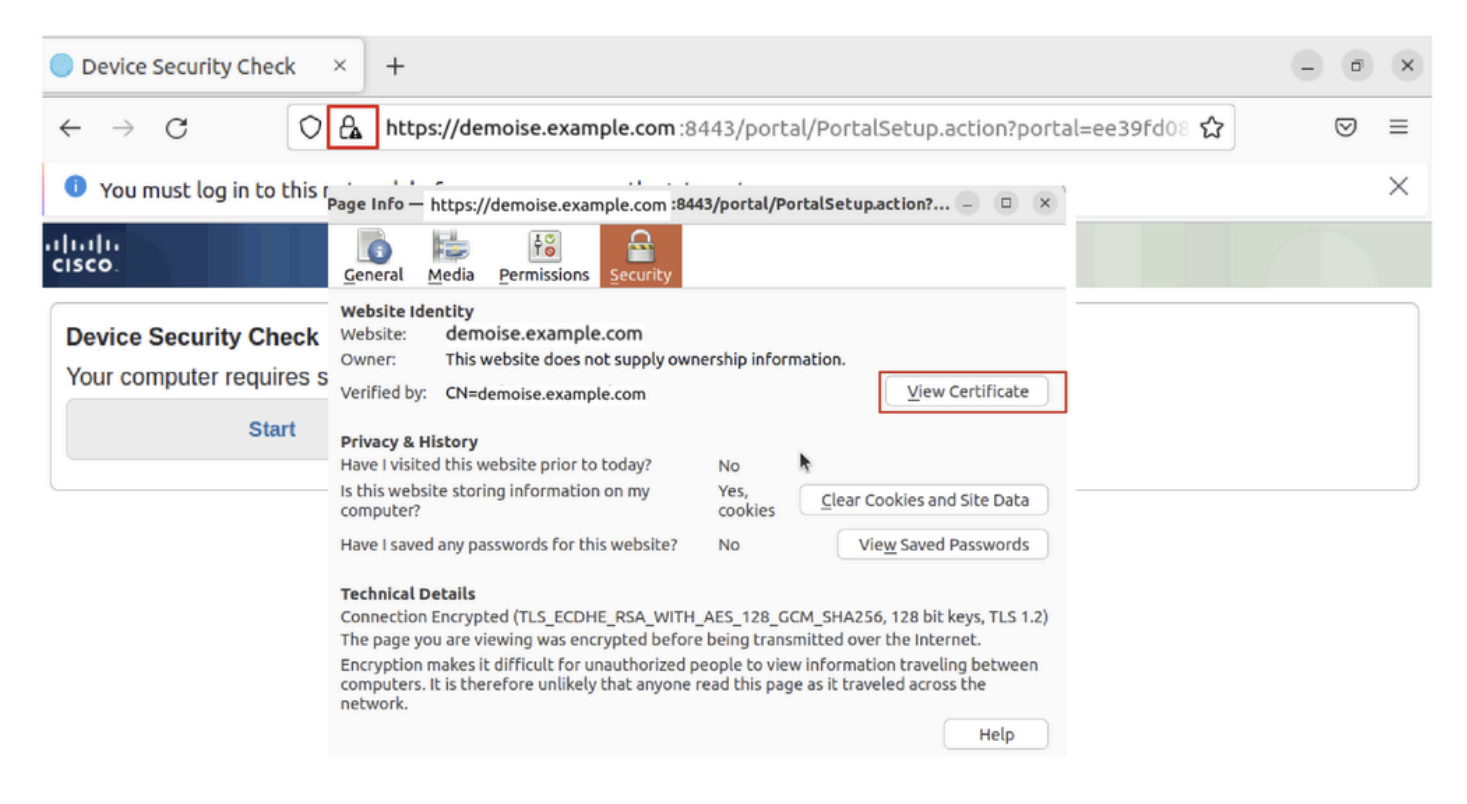

Ubuntu\_Browser\_CPP\_Cert\_Download

Passaggio 30.1. Considerare attendibile il certificato del portale CPP ISE sul client Ubuntu.

#### <#root>

user@ubuntu22-desktop:~/Downloads\$ ls cisco-secure-client-linux64-5.1.3.62-core-vpn-webdeploy-k9.sh demo-example-com.crt

ise-cert.crt

user@ubuntu22-desktop:~/Downloads\$

sudo cp ise-cert.crt /usr/local/share/ca-certificates/

user@ubuntu22-desktop:~/Downloads\$

```
sudo update-ca-certificates
```

Updating certificates in /etc/ssl/certs... rehash: warning: skipping ca-certificates.crt,it does not contain exactly one certificate or CRL

1 added

```
, O removed; done.
Running hooks in /etc/ca-certificates/update.d...
done.
```

Passaggio 31. Fare clic su Start sul portale ISE CPP.

| Device Security Check × +                                                                                                | - | đ                  | × |  |  |  |  |  |  |  |
|----------------------------------------------------------------------------------------------------|---|--------------------|---|--|--|--|--|--|--|--|
| ← → C () A https://demoise.example.com:8443/portal/PortalSetup.action?portal=ee39fd08 ☆                                  |   | $\bigtriangledown$ | ≡ |  |  |  |  |  |  |  |
| You must log in to this network before you can access the Internet.                                                      |   |                    |   |  |  |  |  |  |  |  |
| Client Provisioning Portal                                                                                               |   |                    |   |  |  |  |  |  |  |  |
| Device Security Check<br>Your computer requires security software to be installed before you can connect to the network. |   |                    |   |  |  |  |  |  |  |  |

Ubuntu\_Browser\_CPP\_Start

Passaggio 32. Click here to download and install Agent.

| Device Security Che                                                                                                    | eck × +                                                                         | - • ×    |  |  |  |  |  |  |
|----------------------------------------------------------------------------------------------------|---------------------------------------------------------------------------------|----------|--|--|--|--|--|--|
| $\leftarrow \   \rightarrow \   G$                                                                                                    | https://demoise.example.com ::8443/portal/ClientProvisionStart.action?from=CL 🏠 | $\odot$  |  |  |  |  |  |  |
| You must log in to                                                                                                    | o this network before you can access the Internet.                              | $\times$ |  |  |  |  |  |  |
| cisco.                                                                                                    | Client Provisioning Portal                                                      |          |  |  |  |  |  |  |
| Device Security Check<br>Your computer requires security software to be installed before you can connect to the network.<br>Unable to detect Posture Agent                                                                                                    |                                                                                 |          |  |  |  |  |  |  |
| •                                                                                                    | + This is my first time here                                                    |          |  |  |  |  |  |  |
| <ol> <li>You must install Agent to check your device before accessing the network. <u>Click here to download and install Agent</u></li> <li>After installation, Agent will automatically scan your device before allowing you access to the network.</li> <li>You have 20 minutes to install and for the system scan to complete.</li> </ol> |                                                                                 |          |  |  |  |  |  |  |
| Note: With some browsers, when you click Download, the script is directly saved in the configured Downloads folder in your system.<br>Tip: Leave Agent running so it will automatically scan your device and connect you faster next time you access this network.                                                                           |                                                                                 |          |  |  |  |  |  |  |
| You have 20                                                                                                    | 0 minutes to install and for the compliance check to complete                   |          |  |  |  |  |  |  |
| Φ                                                                                                    | + Remind me what to do next                                                     |          |  |  |  |  |  |  |

Ubuntu\_Browser\_CPP\_Download\_Posture

Passaggio 33. Aprire il terminale sul client Ubuntu. Passare al percorso home/user/Downloads/ per installare il modulo di postura.

#### <#root>

user@ubuntu22-desktop:~/Downloads\$ ls

cisco-secure-client-ise-network-assistant-linux64-5.1.3.62\_demoise.example.com\_8443\_0NcLgcMURfyZmR6HoLmL

```
cisco-secure-client-linux64-5.1.3.62-core-vpn-webdeploy-k9.sh
demo-example-com.crt
ise-cert.crt
user@ubuntu22-desktop:~/Downloads$
chmod +x cisco-secure-client-ise-network-assistant-linux64-5.1.3.62_demoise.example.com_8443_0NcLgcMURfy
user@ubuntu22-desktop:~/Downloads$
user@ubuntu22-desktop:~/Downloads$
user@ubuntu22-desktop:~/Downloads$
./cisco-secure-client-ise-network-assistant-linux64-5.1.3.62_demoise.example.com_8443_0NcLgcMURfyZmR6Hol
Cisco Network Setup Assistant
(c) 2022-2024 Cisco Systems, Inc. Cisco, Cisco Systems and Cisco Systems logo are registered trademarks
Cisco ISE Network Setup Assistant started. Version - 5.1.3.62
Trusted and Secure Connection
You are connected to
demoise.example.com
whose identity has been certified. Your connection to this website is encrypted.
Downloading Cisco Secure Client...
Downloading remote package...
Running Cisco Secure Client - Downloader...
Installation is completed.
```

Passaggio 34. Nell'interfaccia utente del client Ubuntu, uscire da Cisco Secure Client e riaprirlo. Il modulo ISE Posture è stato installato ed eseguito correttamente.

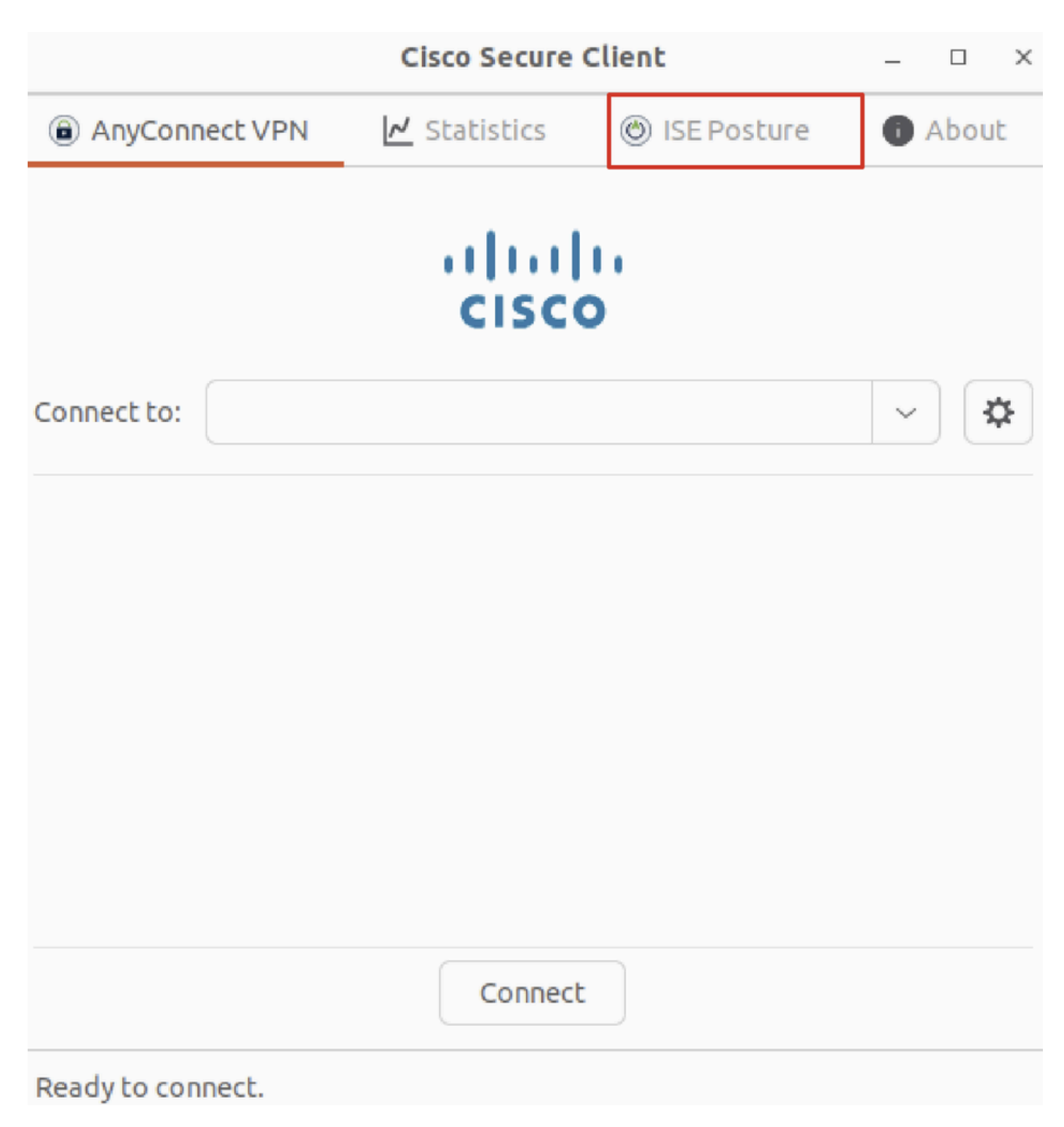

Ubuntu\_Secure\_Client\_ISE\_Posture\_Installed

Passaggio 35. Aprire il terminale sul client Ubuntu. Passare a pathhome/user/Desktop, creare un test.txt file che soddisfi la condizione configurata in ISE.

#### <#root>

user@ubuntu22-desktop:~\$

#### cd Desktop/

user@ubuntu22-desktop:~/Desktop\$

#### Verifica

Fare riferimento a questa sezione per verificare che la configurazione funzioni correttamente.

Passaggio 1. Connettere la VPN a demo.example.com sul client Ubuntu.

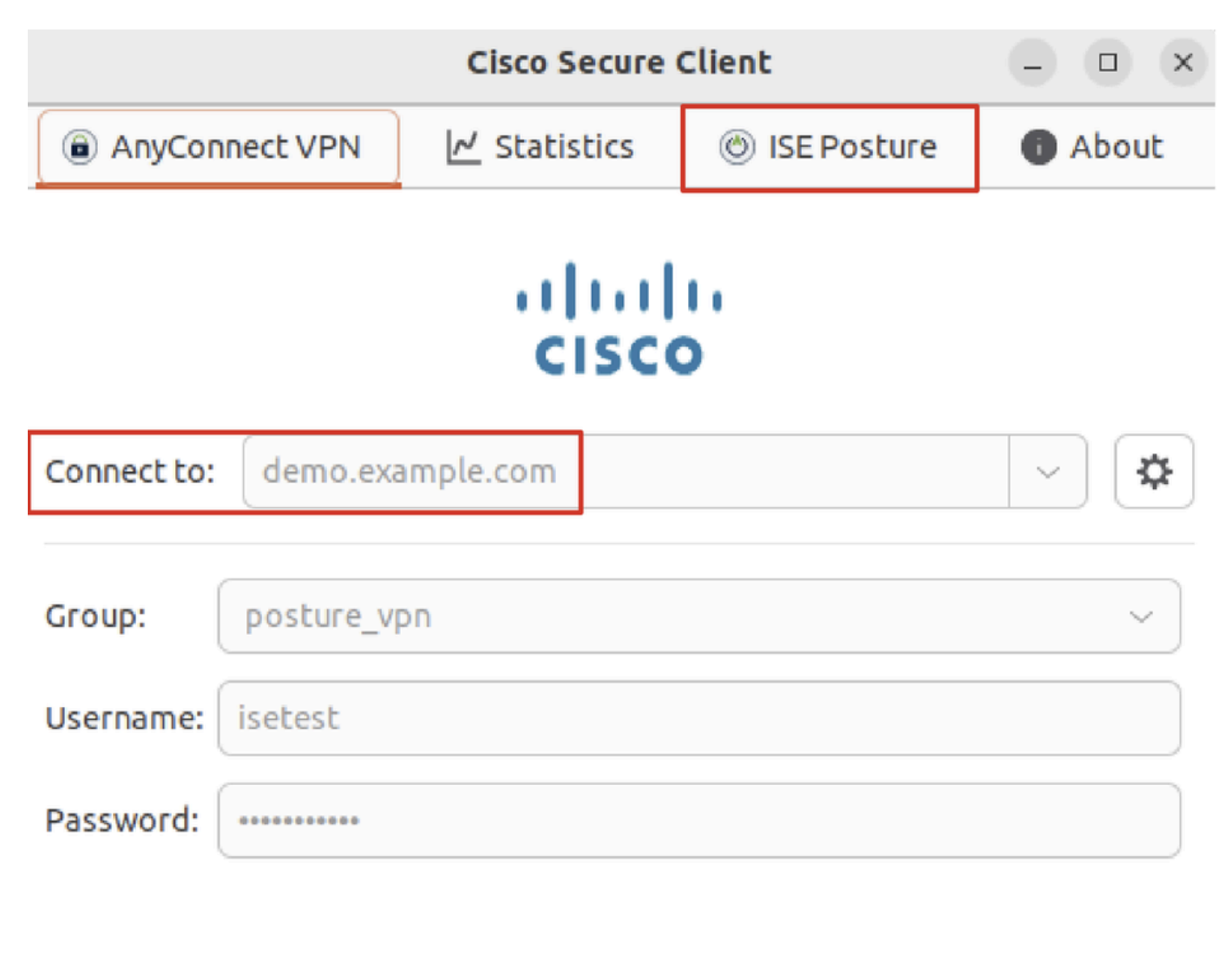

| * Disconnect                   |  |  |  |  |  |  |  |
|--------------------------------|--|--|--|--|--|--|--|
| Connected to demo.example.com. |  |  |  |  |  |  |  |

 $Verify\_Ubuntu\_Secure\_Client\_Connected$ 

Passaggio 2. Controllare lo stato di ISE Posture sul client Ubuntu.

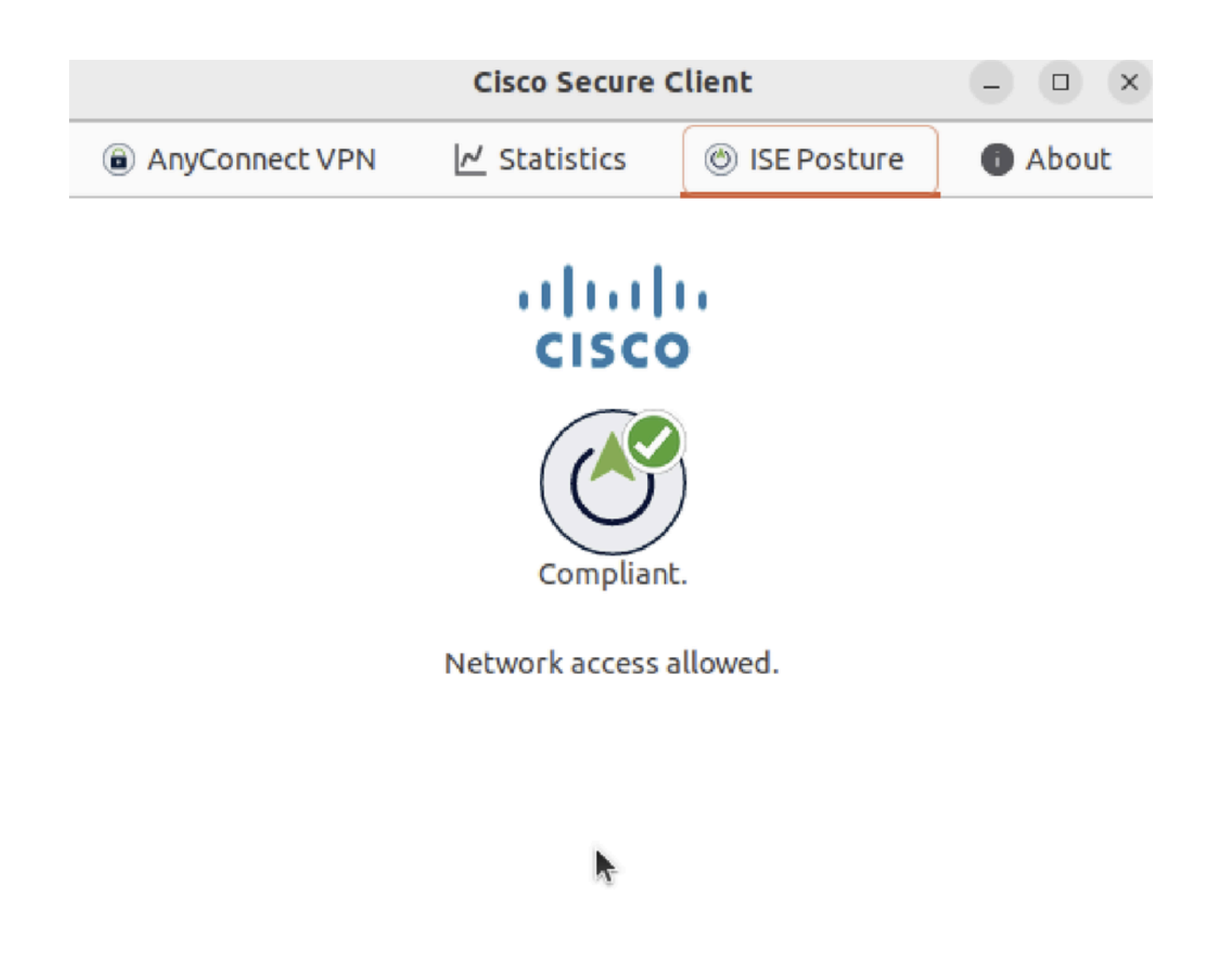

Verify\_Ubuntu\_Secure\_Client\_Compliant

Passaggio 3. Controllare Radius Live Log su ISE. Passare a Operations > RADIUS Live Log.

| =   | dentity Services Engine      |                |                            | Operations / RADIUS            |                |                             | Q & @ Q   A                   |  |  |
|-----|------------------------------|----------------|----------------------------|--------------------------------|----------------|-----------------------------|-------------------------------|--|--|
| Щ   | Live Logs Live Sessions      |                |                            |                                |                |                             |                               |  |  |
|     |                              |                |                            |                                |                |                             |                               |  |  |
| ы   | Misconfigured Supplicants 🕕  | Miscor         | nfigured Network Devices 🕕 | RADIUS Drops                   |                | Client Stopped Responding ① | Repeat Counter ①              |  |  |
| *   | 0                            |                | 0                          | 0                              |                | 0                           | 0                             |  |  |
| U   |                              |                |                            |                                |                | Refresh Show                | Within                        |  |  |
| 80  |                              |                |                            |                                |                | Never v Latest 20 re        | ecords v Last 24 hours v      |  |  |
| di. | ට් 🖯 Reset Repeat Counts ර   | 🗅 Export To 🗸  |                            |                                |                |                             | Filter 🗸 🐵                    |  |  |
|     | Time                         | Status Details | Identity Endpoin           | t ID Endpoint Profile          | Posture Status | Authentication Policy       | Authorization Policy          |  |  |
| ?   |                              | V Identity     |                            | Endpoint ID Endpoint Profile P |                | Authentication Policy       | Authorization Policy          |  |  |
|     | May 29, 2024 09:08:48.798 PM | ف ا            | isetest 52:54:00:          | 17:6B:FA Ubuntu-Workstation    | Compliant      | Firewall Posture >> Default | Firewall Posture >> Compliant |  |  |
|     | May 29, 2024 09:08:48.798 PM |                | 52:54:00:                  | 17:6B:FA                       | Compliant      | Firewall Posture F          | Firewall Posture >> Compliant |  |  |
|     | May 29, 2024 09:08:13.570 PM |                | isetest 52:54:00:          | 17:6B:FA Ubuntu-Workstation    | Pending        | Firewall Posture >> Default | Firewall Posture >> Unknown   |  |  |

Verifica\_ISE\_LiveLog

Passaggio 4. Passare alla CLI FTD tramite SSH o console.

#### <#root>

>

>

```
system support diagnostic-cli
```

Attaching to Diagnostic CLI ... Press 'Ctrl+a then d' to detach. Type help or '?' for a list of available commands.

ftdv741>

enable

Password: ftdv741# ftdv741#

show vpn-sessiondb detail anyconnect

```
Session Type: AnyConnect Detailed
```

```
Username : isetest Index : 33
Assigned IP : 192.168.6.30 Public IP : 192.168.10.13
Protocol : AnyConnect-Parent SSL-Tunnel DTLS-Tunnel
License : AnyConnect Premium
Encryption : AnyConnect-Parent: (1)none SSL-Tunnel: (1)AES-GCM-128 DTLS-Tunnel: (1)AES-GCM-256
Hashing : AnyConnect-Parent: (1)none SSL-Tunnel: (1)SHA256 DTLS-Tunnel: (1)SHA384
Bytes Tx : 51596 Bytes Rx : 17606
Pkts Tx : 107 Pkts Rx : 136
Pkts Tx Drop : 0 Pkts Rx Drop : 0
Group Policy : posture_gp Tunnel Group : posture_vpn
Login Time : 14:02:25 UTC Fri May 31 2024
Duration : 0h:00m:55s
Inactivity : 0h:00m:00s
VLAN Mapping : N/A VLAN : none
Audt Sess ID : cb007182000210006659d871
Security Grp : none Tunnel Zone : 0
AnyConnect-Parent Tunnels: 1
SSL-Tunnel Tunnels: 1
DTLS-Tunnel Tunnels: 1
AnyConnect-Parent:
Tunnel ID : 33.1
Public IP : 192.168.10.13
Encryption : none Hashing : none
TCP Src Port : 59180 TCP Dst Port : 443
Auth Mode : userPassword
Idle Time Out: 30 Minutes Idle TO Left : 29 Minutes
Client OS : linux-64
Client OS Ver: Ubuntu 22.04 LTS 22.04 (Jammy Jellyfish)
```

Client Type : AnyConnect Client Ver : Cisco AnyConnect VPN Agent for Linux 5.1.3.62 Bytes Tx : 6364 Bytes Rx : 0 Pkts Tx : 1 Pkts Rx : 0 Pkts Tx Drop : 0 Pkts Rx Drop : 0 SSL-Tunnel: Tunnel ID : 33.2 Assigned IP :192.168.6.30 Public IP : 192.168.10.13 Encryption : AES-GCM-128 Hashing : SHA256 Ciphersuite : TLS\_AES\_128\_GCM\_SHA256 Encapsulation: TLSv1.3 TCP Src Port : 59182 TCP Dst Port : 443 Auth Mode : userPassword Idle Time Out: 30 Minutes Idle TO Left : 29 Minutes Client OS : Linux\_64 Client Type : SSL VPN Client Client Ver : Cisco AnyConnect VPN Agent for Linux 5.1.3.62 Bytes Tx : 6364 Bytes Rx : 498 Pkts Tx : 1 Pkts Rx : 6 Pkts Tx Drop : 0 Pkts Rx Drop : 0 Filter Name : #ACSACL#-IP-PERMIT\_ALL\_IPV4\_TRAFFIC-57f6b0d3 DTLS-Tunnel: Tunnel ID : 33.3 Assigned IP :192.168.6.30 Public IP : 192.168.10.13 Encryption : AES-GCM-256 Hashing : SHA384 Ciphersuite : ECDHE-ECDSA-AES256-GCM-SHA384 Encapsulation: DTLSv1.2 UDP Src Port : 56078 UDP Dst Port : 443 Auth Mode : userPassword Idle Time Out: 30 Minutes Idle TO Left : 29 Minutes Client OS : Linux\_64 Client Type : DTLS VPN Client Client Ver : Cisco AnyConnect VPN Agent for Linux 5.1.3.62 Bytes Tx : 38868 Bytes Rx : 17108 Pkts Tx : 105 Pkts Rx : 130 Pkts Tx Drop : 0 Pkts Rx Drop : 0 Filter Name : #ACSACL#-IP-PERMIT\_ALL\_IPV4\_TRAFFIC-57f6b0d3

Risoluzione dei problemi

Le informazioni contenute in questa sezione permettono di risolvere i problemi relativi alla configurazione.

Per il flusso della postura e la risoluzione dei problemi di Cisco Secure Client e ISE, consultare i <u>documenti</u> CCO<u>Confronto tra stili di</u> postura ISE per versioni precedenti e successive alla 2.2 e <u>Risoluzione dei problemi di gestione e postura delle sessioni ISE</u>.

Informazioni correlate

<u>Compatibilità dei componenti di rete Cisco Identity Services Engine, versione 3.3</u>

- Guida dell'amministratore di Cisco Identity Services Engine, versione 3.3
- Supporto tecnico Cisco e download

### Informazioni su questa traduzione

Cisco ha tradotto questo documento utilizzando una combinazione di tecnologie automatiche e umane per offrire ai nostri utenti in tutto il mondo contenuti di supporto nella propria lingua. Si noti che anche la migliore traduzione automatica non sarà mai accurata come quella fornita da un traduttore professionista. Cisco Systems, Inc. non si assume alcuna responsabilità per l'accuratezza di queste traduzioni e consiglia di consultare sempre il documento originale in inglese (disponibile al link fornito).